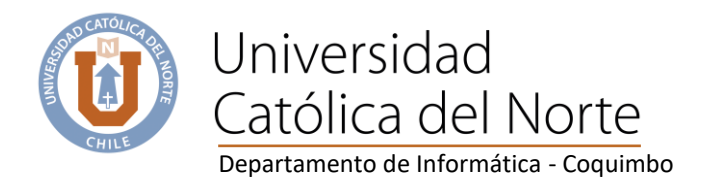

Instructivo Taller: "Introducción herramientas colaborativas – Microsoft 365 Education"

| Que es Microsoft 365 Education                                             | 2  |
|----------------------------------------------------------------------------|----|
| Beneficios                                                                 | 2  |
| Registro de cuenta UCN para utilizar Microsoft 365                         | 3  |
| Métodos para verificar identidad en Microsoft 365                          | 8  |
| Instalar Microsoft 365 en computador                                       |    |
| Documentos Word                                                            | 17 |
| Planillas Excel                                                            | 23 |
| Presentaciones Power Point                                                 | 25 |
| OneDrive (entorno, administración de carpetas, subir archivos)             | 27 |
| Outlook (programar correo, plantillas de correo, calendario, contactos)    | 33 |
| Teams (herramienta de videoconferencia, Chat, trabajos colaborativos, etc) | 38 |
| Demostración colaborativa en documentos word                               |    |

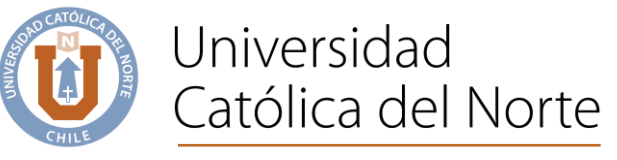

# Que es Microsoft 365 Education

Es la suite ofimática por excelencia, se trata de una herramienta que nos permite crear, acceder y compartir documentos de **Word, Excel, OneNote y PowerPoint.** En este sentido no presenta cambios con un paquete Office normal, pero la diferencia está en que puedes acceder a todos los programas en tiempo real. Además, podemos acceder desde cualquier dispositivo que tenga acceso a Internet.

También tenemos una serie de herramientas adicionales. Podemos tener acceso al correo electrónico, mensajería instantánea, videoconferencias, pantallas compartidas, almacenamiento en la nube, calendarios.

Microsoft 365 nos permite poder trabajar en documentos de forma compartida. Varias personas al mismo tiempo pueden editar documentos.

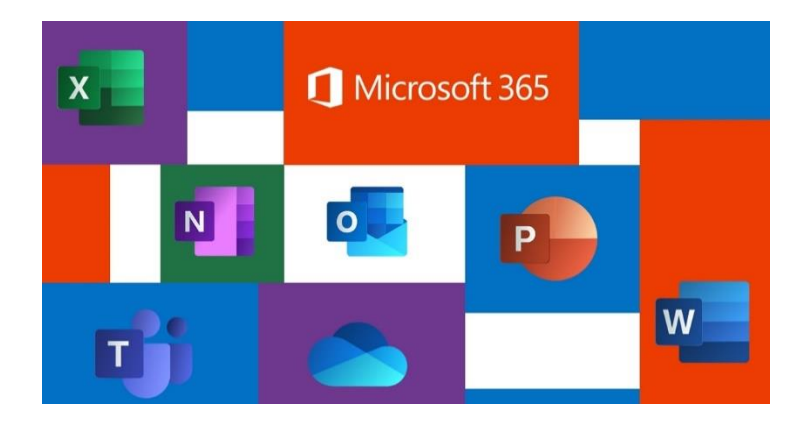

# **Beneficios**

Se actualiza de forma permanente, por lo que es habitual encontrarnos con nuevas funciones en dichos programas.

Almacenamiento de 1TB en la nube (OneDrive).

Cada cuenta del dominio UCN puede instalar Microsoft 365 hasta en 5 dispositivos y en multiplataforma, computador (Ambiente Windows, IOS, Linux), dispositivo móvil (Tablet, celular (Android, Iphone).

## Importante:

Antes de registrar su cuenta UCN, asegurarse de no haberla utilizado para activar una cuenta personal en Microsoft 365 (por 30 días gratis).

Si es este tu caso, mientras no elimines dicha cuenta, no podrás utilizar la licencia educacional UCN, para eliminarla, debes ingresar a office365.com y en suscripción eliminas tu cuenta personal, posterior a eso, puedes activar tu cuenta Microsoft 365 Educacional.

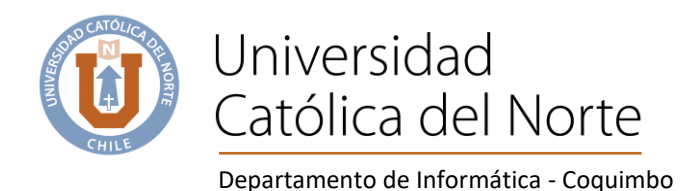

# Registro de cuenta UCN para utilizar Microsoft 365

#### Paso 1

Hacer clic en la siguiente imagen para ir a la página de registro.

# Office 365 Education

# Empiece ahora mismo con Office 365 gratis

Los alumnos y educadores de las instituciones elegibles pueden registrarse gratuitamente en Office 365 Educación, que incluye Word, Excel, PowerPoint, OneNote y ahora Microsoft Teams, además de herramientas adicionales para el aula. Utilice una dirección de correo electrónico educativa válida y empiece hoy mismo.

Introduzca su dirección de correo electrónico del centro

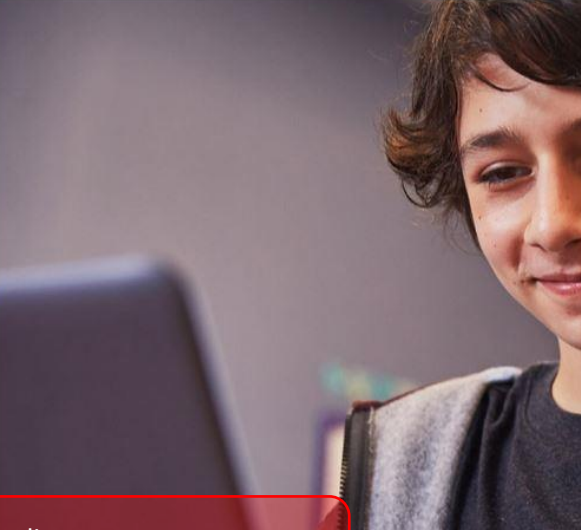

EMPEZAR

nombre@alumnos.ucn.cl estudiantes nombre@ucn.cl académicos y de apoyo a la academia

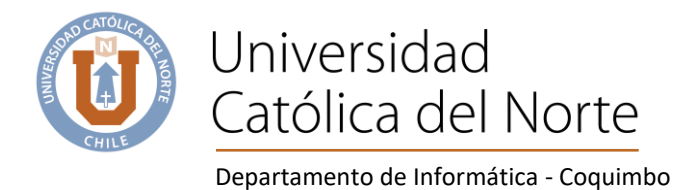

#### Paso 2

Seleccionar según corresponda a la cuenta de correo, si es @alumnos.ucn.cl hacer clic en "Soy un Alumno". De lo contrario hacer clic en "Soy un profesor"

| Office 365 Ámbito educativo                                                                                                    | 4 |
|----------------------------------------------------------------------------------------------------|---|
| <ul> <li>¿Es un alumno o un profesor?</li> <li>Office 365 Educación incluye Microsoft Teams y otras herramientas que necesita para el aula en línea. Teams permite que los alumnos y los profesores puedan chatear, trabajar en las tareas y colaborar en la creación de documentos. Si es administrador de TI, registrar su escuela.</li> <li>Soy un alumno Sogue Soy un profesor So</li> </ul> |   |

#### Paso 3

a) En este paso Microsoft 365 ha enviado un correo con el código de activación a la cuenta de correo que se está registrando

| Office 365 <support@email.microsoftonline.com><br/>para mí ▼</support@email.microsoftonline.com> |                                                                                                    |                                                 |
|--------------------------------------------------------------------------------------------------|----------------------------------------------------------------------------------------------------|-------------------------------------------------|
|                                                                                                  | <u>Ver es</u>                                                                                                    | te correo electrónico en el explorador.         |
|                                                                                                  | Office 365 Ámbito educativo                                                                                                    |                                                 |
|                                                                                                  | Aquí está el códig<br>verificación                                                                                                    | o de                                            |
|                                                                                                  | Para finalizar el inicio de sesión de Office<br>educativo, escriba el código en la página<br>sesión.                                                                                            | 365 Ámbito<br>de inicio de                      |
|                                                                                                  | Debido a que se está registrando con una dirección de correc<br>centro educativo puede controlar sus comunicaciones y datos<br>directivas del centro se aplicarán al uso que haga del servicio. | electrónico educativa, su<br>de Office 365. Las |
|                                                                                                  | 399597                                                                                                    |                                                 |
|                                                                                                  | ¿No desea registrarse? Simplemente ignore este mensaje. Gra                                                                                                    | cias.                                           |
|                                                                                                  | Microsoft                                                                                                    | Gffice 365                                      |

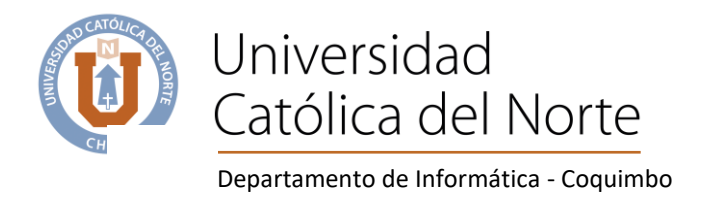

Si el código no ha llegado dentro de 5 minutos "aproximado", hacer clic en el Texto "reenviar código de suscripción"

b) Se recomienda utilizar el "Nombre y Apellido" asociado a la cuenta de correo que se está registrando, la contraseña debe ser nueva y no utilizada en otras plataformas.

c) Luego ir al final y hacer clic en el botón "Iniciar"

| Cree su cuenta                                                                                                    |                                                                                                    |
|----------------------------------------------------------------------------------------------------|----------------------------------------------------------------------------------------------------|
| Richard                                                                                                    | Pallero                                                                                                    |
| •••••                                                                                                    |                                                                                                    |
| ••••••                                                                                                    |                                                                                                    |
| Hemos enviado un código de verificación<br>completar la suscripción.                                                                                                    | n a <b>rpallero@ucn.cl</b> . Escriba el código para                                                                                                    |
| 399597                                                                                                    | reenviar código de suscripción                                                                                                    |
| Microsoft puede enviarme promociones y ofer<br>empresas.                                                                                                    | rtas de productos y servicios de Microsoft para                                                                                                    |
| Me gustaría que Microsoft compartiese mi inforecibir información relevante acerca de sus produ para cancelar la suscripción en cualquier momenta para cancelar la suscripción en cualquier momenta.                                                                                                    | ormación con determinados partners para poder<br>Ictos y servicios. Para obtener más información o<br>to, consulte la Declaración de privacidad.                                                                                                    |
| Al elegir <b>Iniciar</b> , acepta nuestros términos y condi<br>confirma que su dirección de correo electrónico e<br>dirección de correo electrónico particular ni de us<br>de la organización pueda asumir el control sobre<br>de correo electrónico, así como el nombre de la o<br>personas de la organización. Obtenga más inform | iciones y la Directiva de privacidad de Microsoft, y<br>está asociada a una organización (y no es una<br>so personal). También acepta que un administrador<br>su cuenta y sus datos, y que su nombre y dirección<br>organización de prueba, podrán ser vistos por otras<br>nación Después de ingresar lo<br>solicitado. Presionar |
| niciar 🟵                                                                                                    |                                                                                                    |

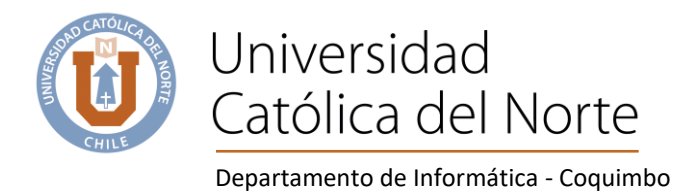

#### Paso 4

### Con esto la cuenta UCN quedo registrada en Microsoft 365

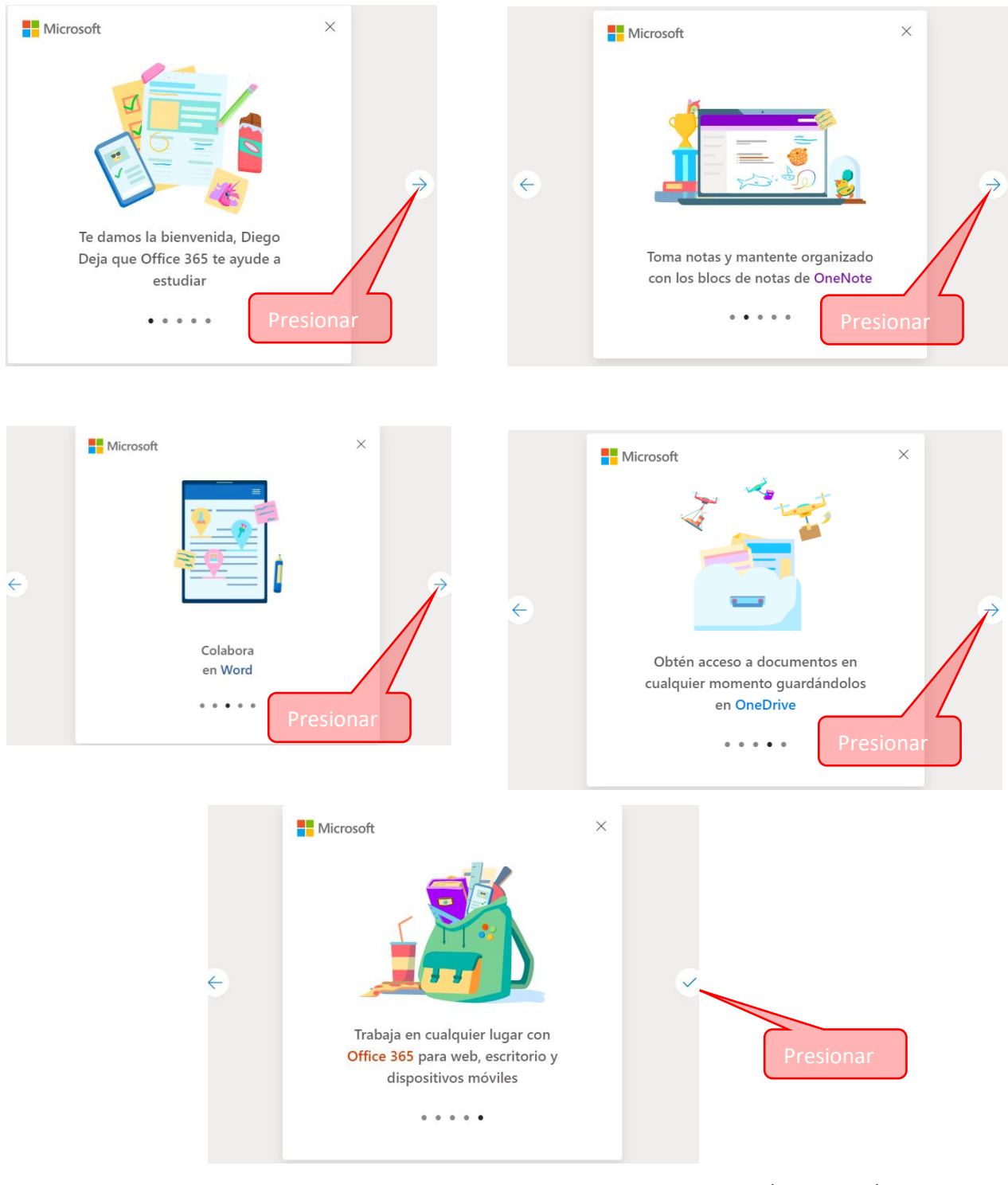

Coquimbo, Larrondo 1281 Fono: (51) 2 209 829 dis.ucn.cl www.ucn.cl

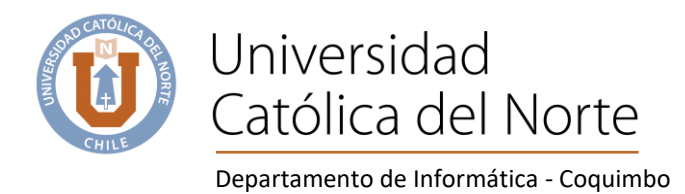

## Se sugiere cerrar la sesión

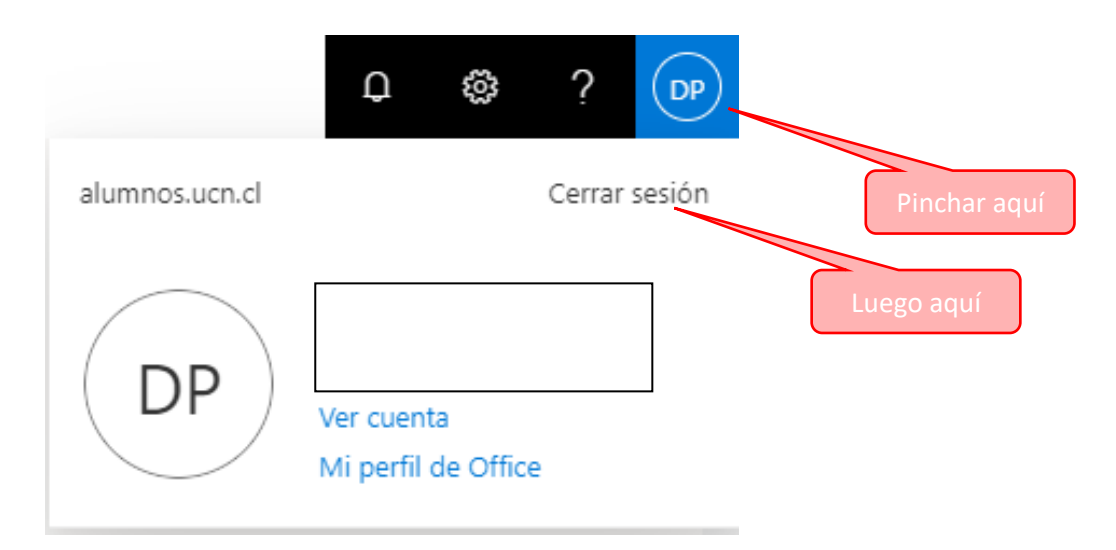

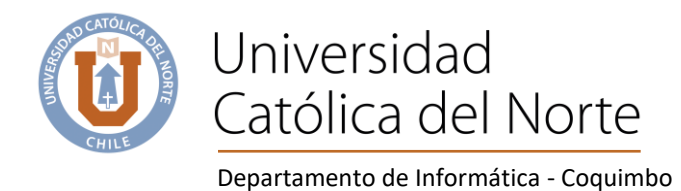

# Métodos para verificar identidad en Microsoft 365

La primera vez que se inicia sesión en office365.com solicitará datos de móvil y correo alternativo. Esto como medida de seguridad, para verificar la identidad.

Primero desde cualquier navegador ingresar a office365.com e iniciar sesión

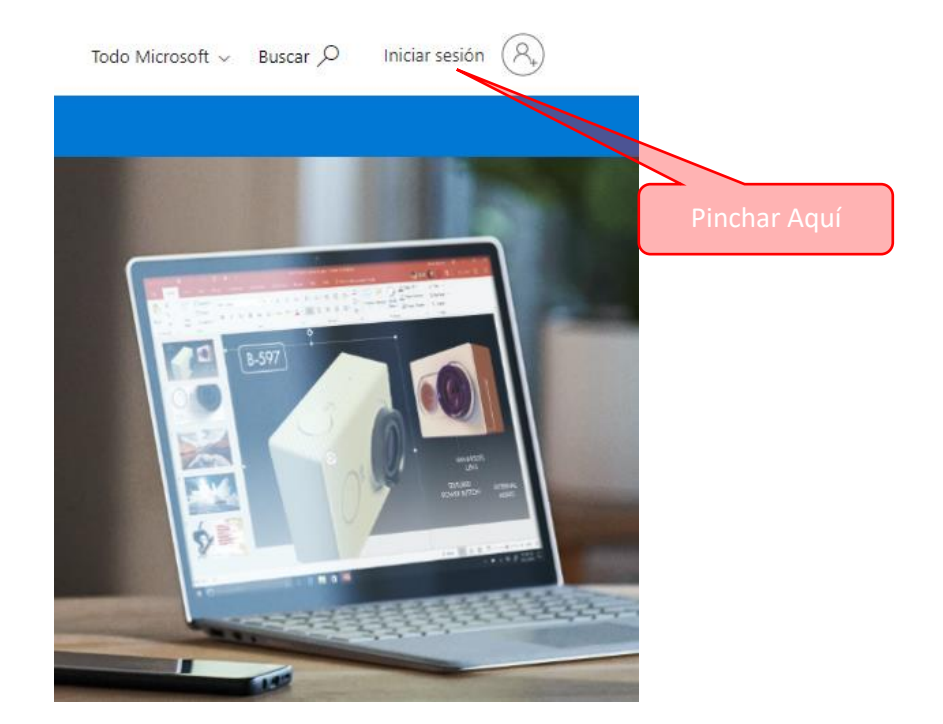

Ingresar cuenta y contraseña (puesta al momento de registrarse en los pasos anteriores).

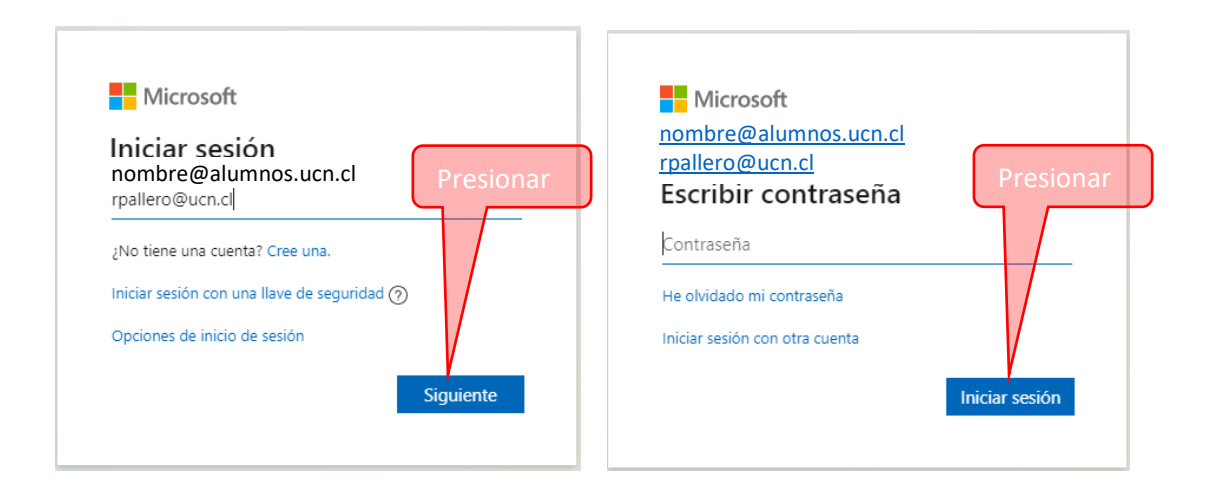

Coquimbo, Larrondo 1281 Fono: (51) 2 209 829 dis.ucn.cl www.ucn.cl

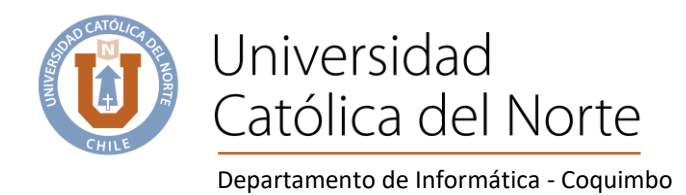

#### Aparece la siguiente pantalla para configurar teléfono y correo.

| E Microsoft                                                                                                    | )@alumnos.ucn.cl      | ?  |  |
|----------------------------------------------------------------------------------------------------|-----------------------|----|--|
| NO pierda el acceso a su cuenta<br>Para asegurarnos de que pueda restablecer su contraseña, necesitamos recopilar información para poder comprobar su identidad. No usaremos<br>enviarle correo no deseado, sino para que su cuenta sea más segura. Tendrá que configurar al menos 2 de las opciones siguientes. | s esta información pa | ra |  |
| Correo electrónico de autenticación no está configurado. Configurarlo ahora<br>Pinchar aquí<br>Finalizar cancelar                                                                                                    |                       |    |  |
| Microsoft                                                                                                    |                       |    |  |

# no pierda el acceso a su cuenta

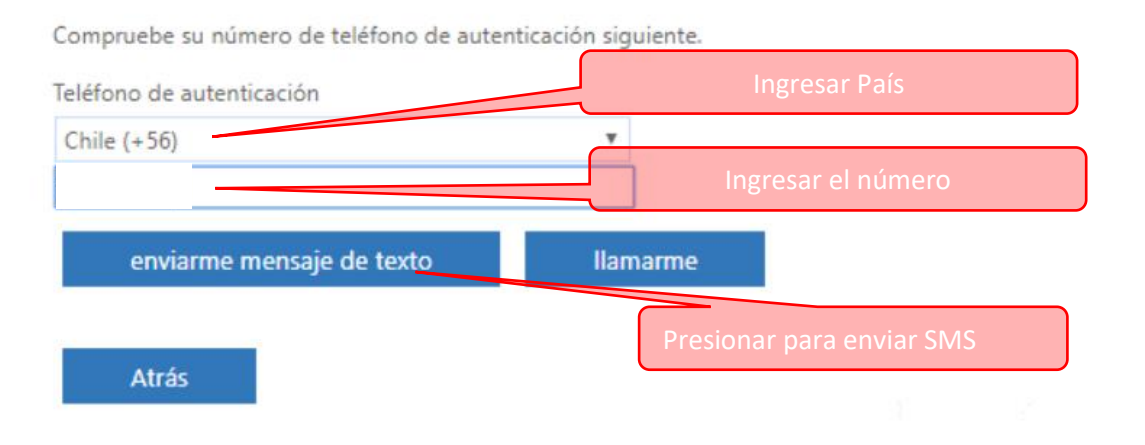

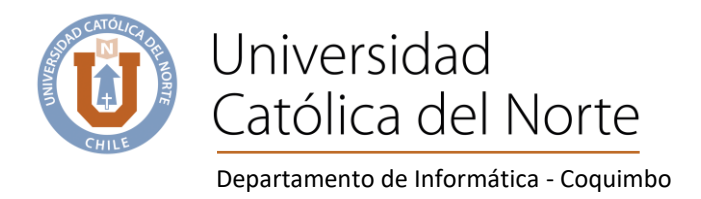

Microsoft

# no pierda el acceso a su cuenta

Compruebe su número de teléfono de autenticación siguiente.

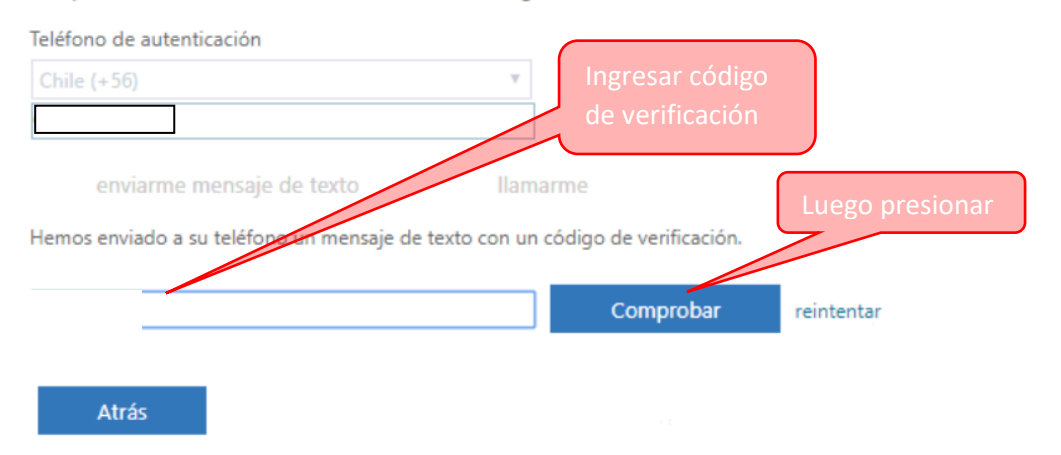

#### Teléfono móvil establecido.

| Microsoft                                                                                                    |                                                                            |                                                                                                    | )@alumnos.ucn.cl          |
|----------------------------------------------------------------------------------------------------|----------------------------------------------------------------------------|----------------------------------------------------------------------------------------------------|---------------------------|
| no pierda el acceso a su cu                                                                                           | enta                                                                       |                                                                                                    |                           |
| Para asegurarnos de que pueda restablecer su contraseña,<br>enviarle correo no deseado, sino para que su cuenta sea m | necesitamos recopilar inforr<br>ás segura. <mark>Tendrá que confi</mark> ç | nación para poder comprobar su identidad. No usarer<br>gurar al <mark>menos 2 de las opcienes siguientes</mark> | mos esta información para |
| ✓ Teléfono de autenticación establecido es ·                                                                          | Cambiar                                                                    | Luego presionar                                                                                                 |                           |
| Correo electrónico de autenticación no está configurad                                                                | do. Configurarlo ahora                                                     |                                                                                                    |                           |
| Finalizar cancelar                                                                                                    |                                                                            |                                                                                                    |                           |

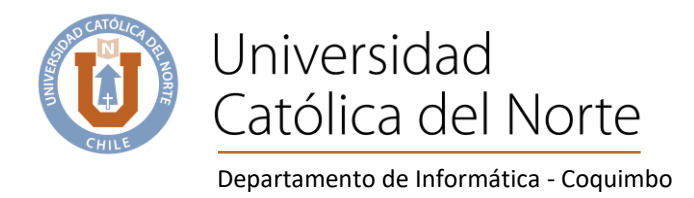

Microsoft

@alumnos.ucn.cl

# no pierda el acceso a su cuenta

| Compruebe su dirección de correo electrónico de autenticación a continuació | ón. No use su dirección de corr | eo electrónico de trabajo o escuela principal. |
|-----------------------------------------------------------------------------|---------------------------------|------------------------------------------------|
| Correo electrónico de autenticación                                         | Ingresar correo a               | lternativo                                     |
| Enviarme un mensaje de correo electrónico                                   | Luego presionar                 |                                                |
| Ab-4-                                                                       |                                 |                                                |

#### Revisar correo alternativo para obtener el código de verificación

| msonlineservicesteam@microsoftonline<br>Sáb 16-05-2020 22:02<br>Para: Usted | .com                                                                                                    |
|-----------------------------------------------------------------------------|----------------------------------------------------------------------------------------------------|
|                                                                             | Comprobar la dirección de correo electrónico                                                                                                    |
|                                                                             | Gracias por comprobal la cuenta de @alumnos.ucn.cl<br>Su código es: 191503                                                                                                    |
|                                                                             | Atentamente,<br>alumnos.ucn.cl                                                                                                    |
|                                                                             | Microsoft Corporation   One Microsoft Way, Redmond, WA 98052-6399<br>Este mensaje se envió desde una dirección de correo electrónico no supervisada. No responda a Microsoft<br>este mensaje. |
|                                                                             | Privacidad   Leoal                                                                                                    |
| Microsoft                                                                   | @alumnos.ucn.cl                                                                                                    |

# no pierda el acceso a su cuenta

Compruebe su dirección de correo electrónico de autenticación a continuación. No use su dirección de correo electrónico de trabajo o escuela principal. Correo electrónico de autenticación Enviarme un mensaje de correo electrónico Encontrará un mensaje de correo electrónico de verificación en su bandeja de entrada. [191503 Comprobar reintentar

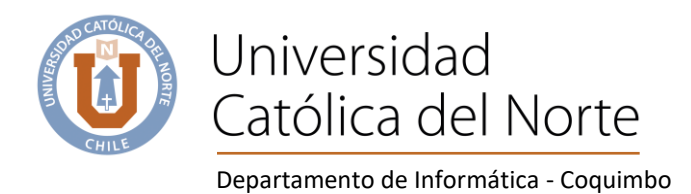

Microsoft
 Microsoft
 Microsoft
 Microsoft
 Microsoft
 Microsoft
 Microsoft
 Microsoft
 Microsoft
 Microsoft
 Microsoft
 Microsoft
 Microsoft
 Microsoft
 Microsoft
 Microsoft
 Microsoft
 Microsoft
 Microsoft
 Microsoft
 Microsoft
 Microsoft
 Microsoft
 Microsoft
 Microsoft
 Microsoft
 Microsoft
 Microsoft
 Microsoft
 Microsoft
 Microsoft
 Microsoft
 Microsoft
 Microsoft
 Microsoft
 Microsoft
 Microsoft
 Microsoft
 Microsoft
 Microsoft
 Microsoft
 Microsoft
 Microsoft
 Microsoft
 Microsoft
 Microsoft
 Microsoft
 Microsoft
 Microsoft
 Microsoft
 Microsoft
 Microsoft
 Microsoft
 Microsoft
 Microsoft
 Microsoft
 Microsoft
 Microsoft
 Microsoft
 Microsoft
 Microsoft
 Microsoft
 Microsoft
 Microsoft
 Microsoft
 Microsoft
 Microsoft
 Microsoft
 Microsoft
 Microsoft
 Microsoft
 Microsoft
 Microsoft
 Microsoft
 Microsoft
 Microsoft
 Microsoft
 Microsoft
 Microsoft
 Microsoft
 Microsoft
 Microsoft
 Microsoft
 Microsoft
 Microsoft
 Microsoft
 Microsoft
 Microsoft
 Microsoft

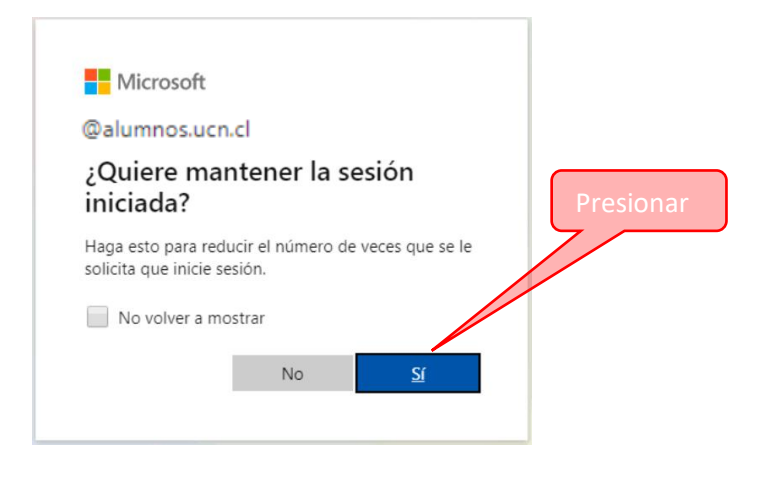

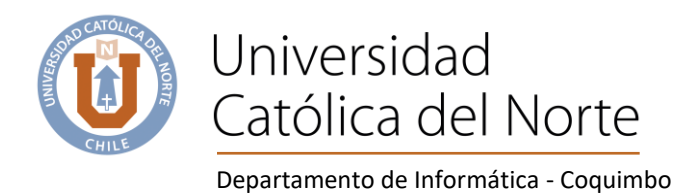

# Instalar Microsoft 365 en computador

Paso 1: Iniciar sesión en Microsoft 365

Pinchar en la siguiente imagen o bien en cualquier navegador digitar office365.com e iniciar sesión.

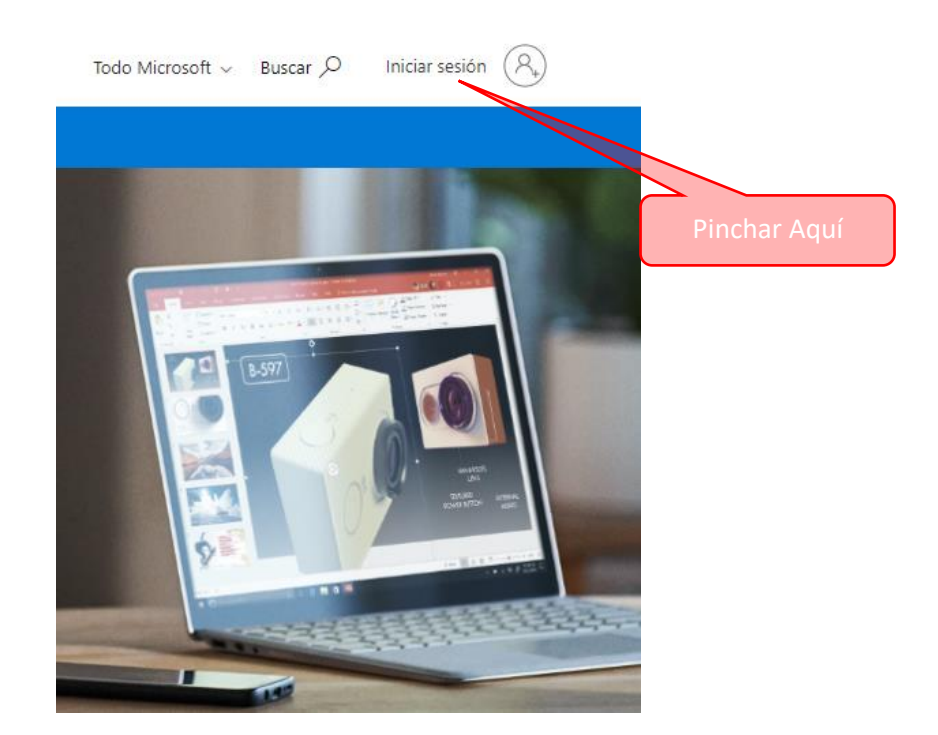

Ingresar cuenta y contraseña (puesta al momento de registrarse en los pasos anteriores).

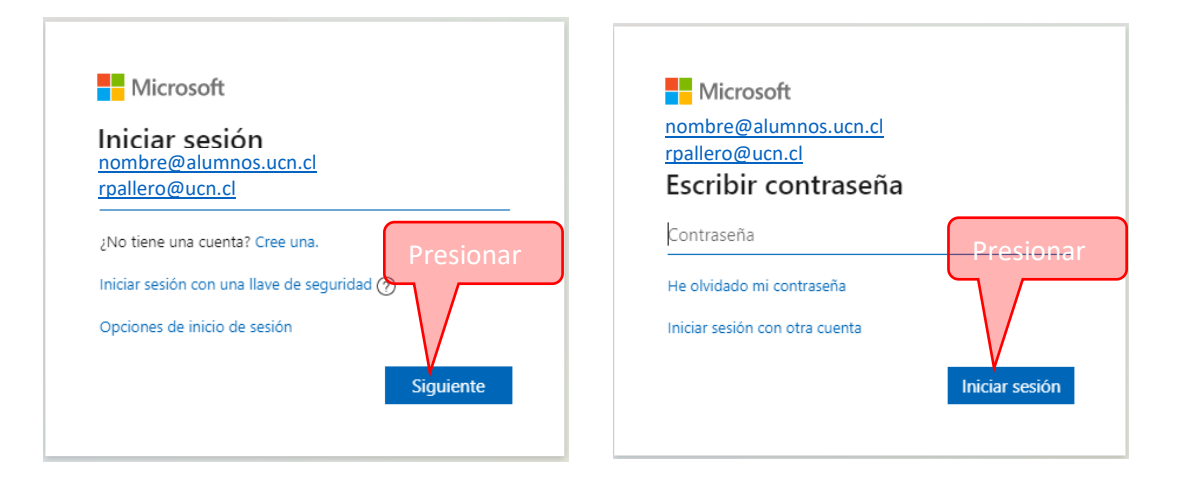

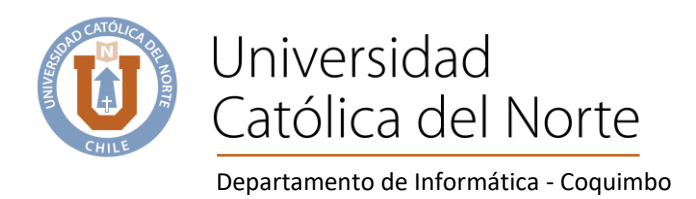

#### Paso 2: Descargar Microsoft 365

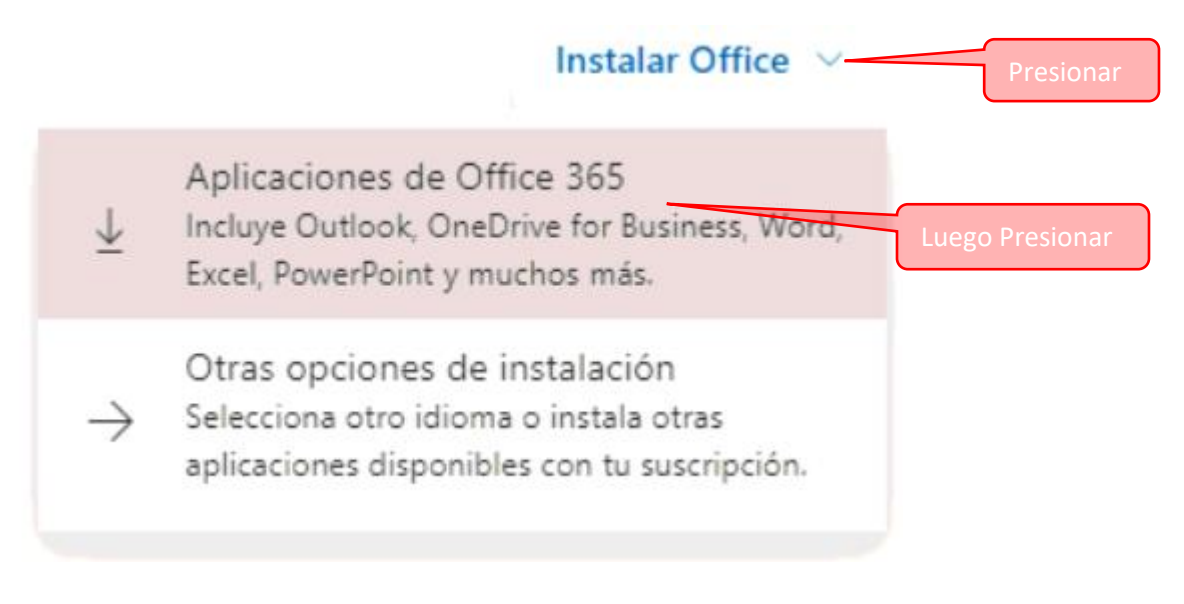

## Después de leer la siguiente pantalla, cerrarla.

| Solo unos pasos más                                                                                            |                                                                           |                                                                                                    |
|----------------------------------------------------------------------------------------------------|---------------------------------------------------------------------------|----------------------------------------------------------------------------------------------------|
| Setup                                                                                                    | Yes                                                                       |                                                                                                    |
| <ol> <li>Haga clic en Ejecutar</li> </ol>                                                                      | 2 Diga "sí"                                                               | 8 Permanecer en línea                                                                                                    |
| Haga clic en el archivo Configuración en<br>la parte inferior de la pantalla.<br>Cerrar ZNecesita ayuda con la | Haga clic en Sí para iniciar la instalación.<br>Presionar<br>instalación? | Después de la instalación, abra Office e<br>inicie sesión con la cuenta que use para<br>Office 365: <b>@alumnos.ucn.cl</b> |
|                                                                                                    |                                                                           |                                                                                                    |

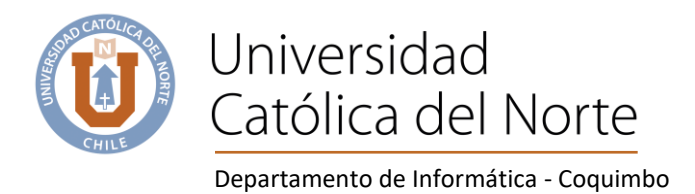

|                 | Abrir Luego Presionar<br>Abrir siempre archivos de este tipo |
|-----------------|--------------------------------------------------------------|
|                 | Mostrar en carpeta                                           |
|                 | Cancelar                                                     |
| OfficeSetup.exe | Primero Presionar                                            |

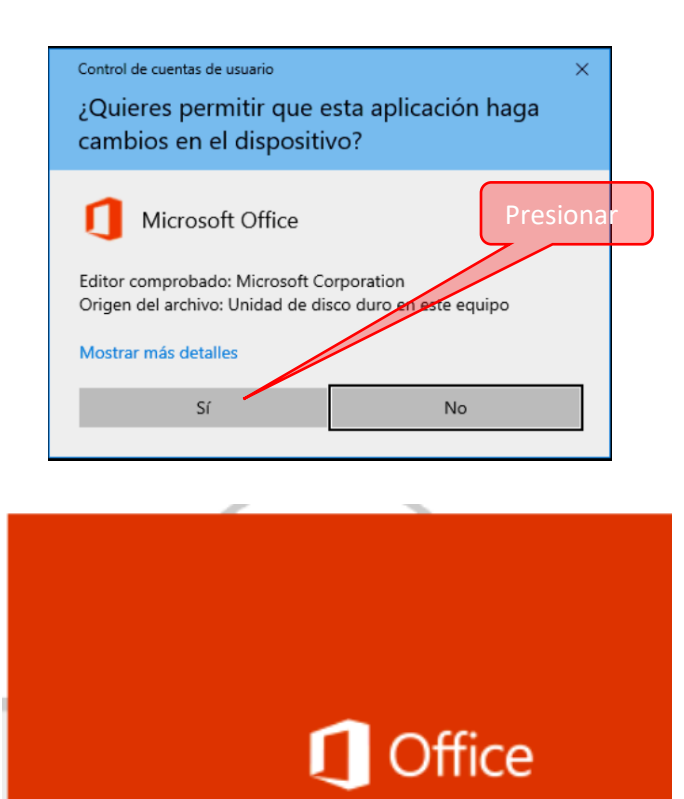

Estamos preparando todo

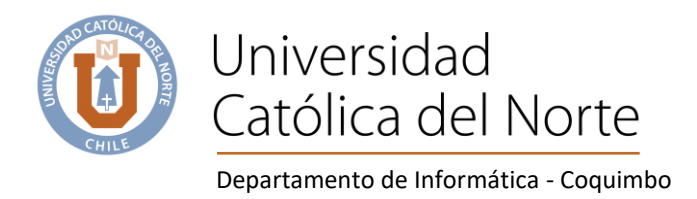

### La instalación toma varios minutos....

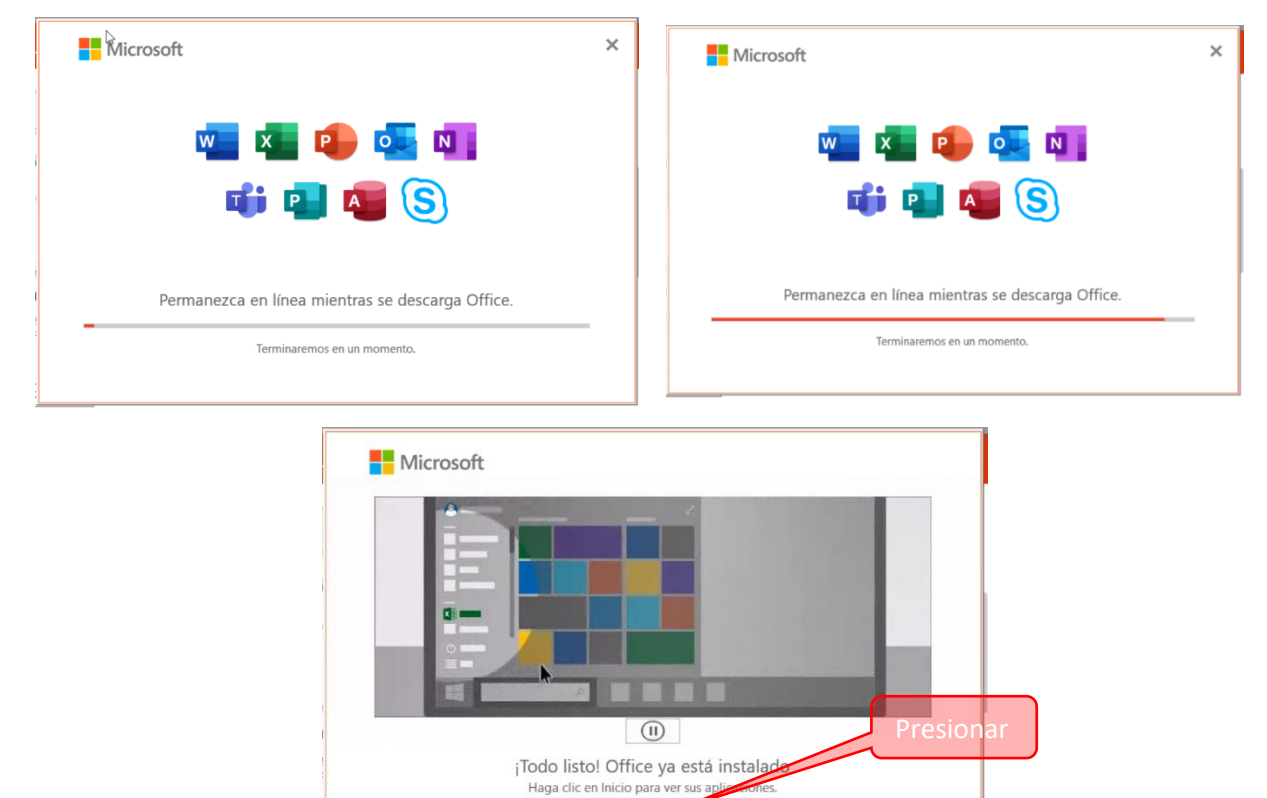

<u>C</u>errar

Podemos cerrar la sesión del navegador

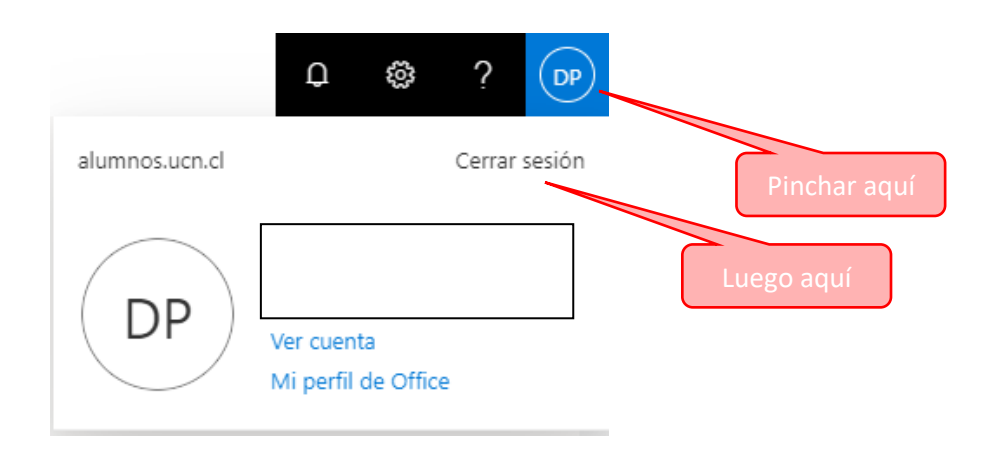

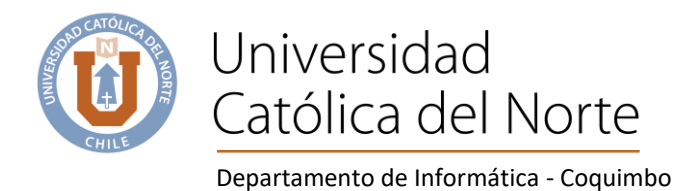

## **Documentos Word**

Para comenzar a usar Word Microsoft 365, realizar lo siguiente;

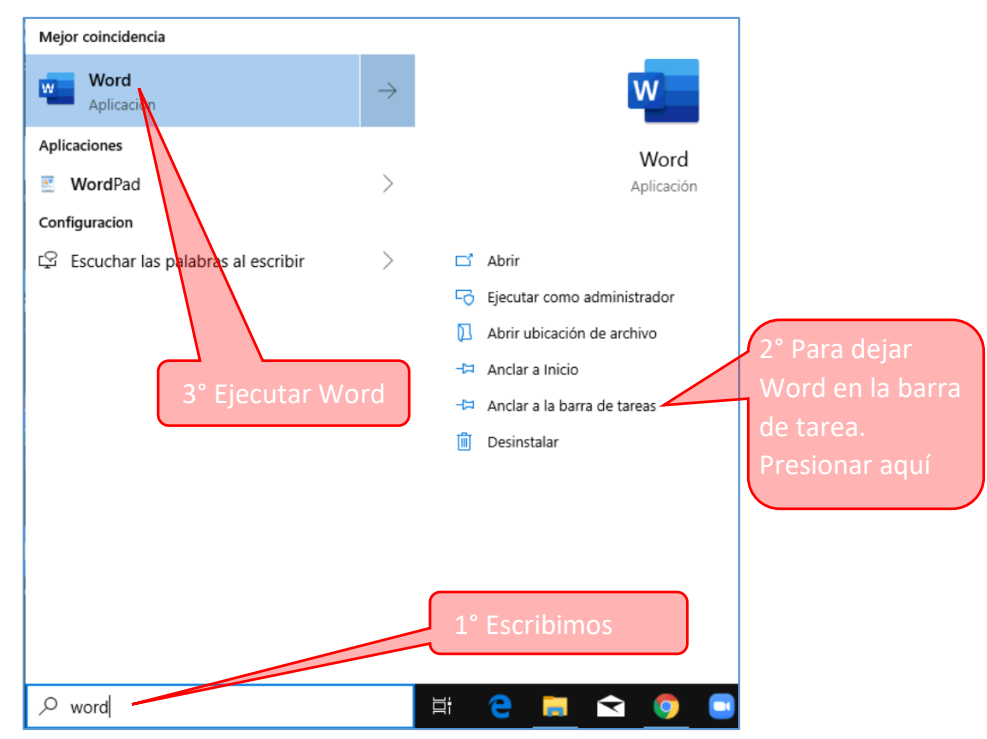

La primera vez aparecerán las siguientes pantallas.

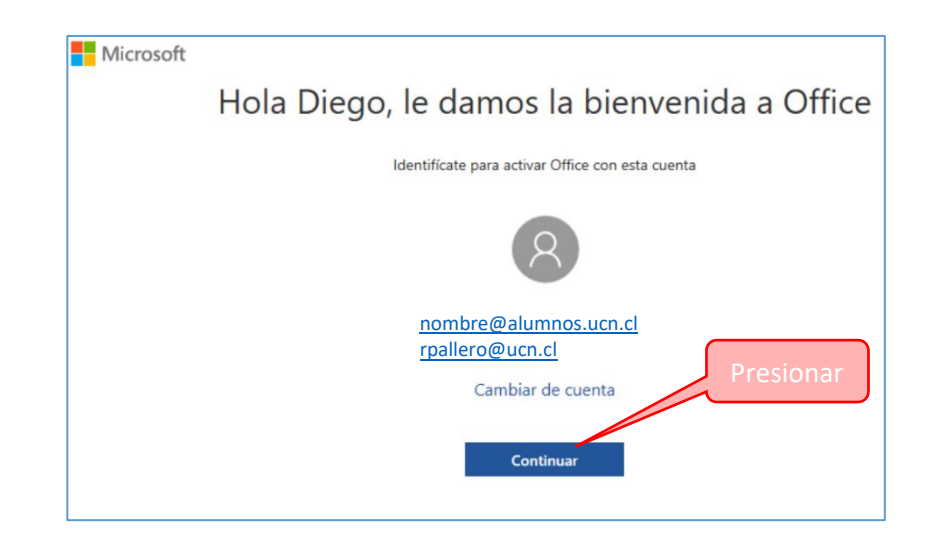

Coquimbo, Larrondo 1281 Fono: (51) 2 209 829 dis.ucn.cl www.ucn.cl

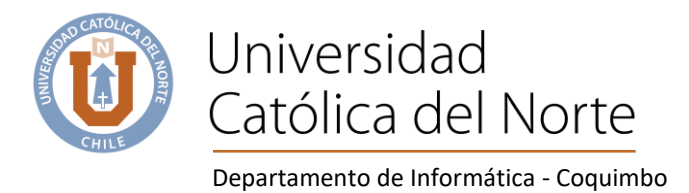

|                                           | ×              |                    |
|-------------------------------------------|----------------|--------------------|
| Microsoft                                 |                |                    |
| Activar Office                            | Aparece nombre | de cuenta activada |
| nombre@alumnos.ucn.cl<br>rpallero@ucn.cl  | ×              |                    |
| ¿No tiene ninguna cuenta? Crear uno.      |                | Presionar          |
|                                           | Siguiente      |                    |
|                                           |                |                    |
|                                           |                |                    |
|                                           |                |                    |
| ©2020 Microsoft Declaración de privacidad |                |                    |

| Ing            |                | r contraseña                                                                                                    |
|----------------|----------------|----------------------------------------------------------------------------------------------------|
| 0              |                |                                                                                                    |
|                | ſ              |                                                                                                    |
|                |                | Presionar                                                                                                    |
| Iniciar sesión |                |                                                                                                    |
|                |                |                                                                                                    |
|                | Iniciar sesión | Ingresa<br>The second second sec |

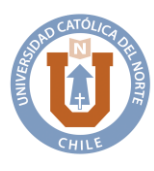

Departamento de Informática - Coquimbo

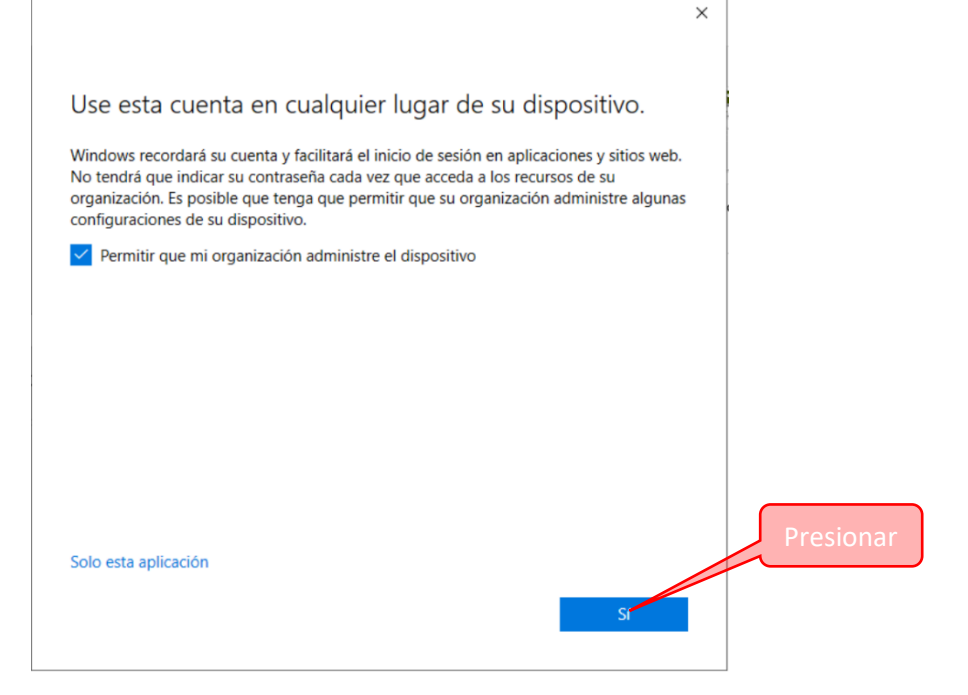

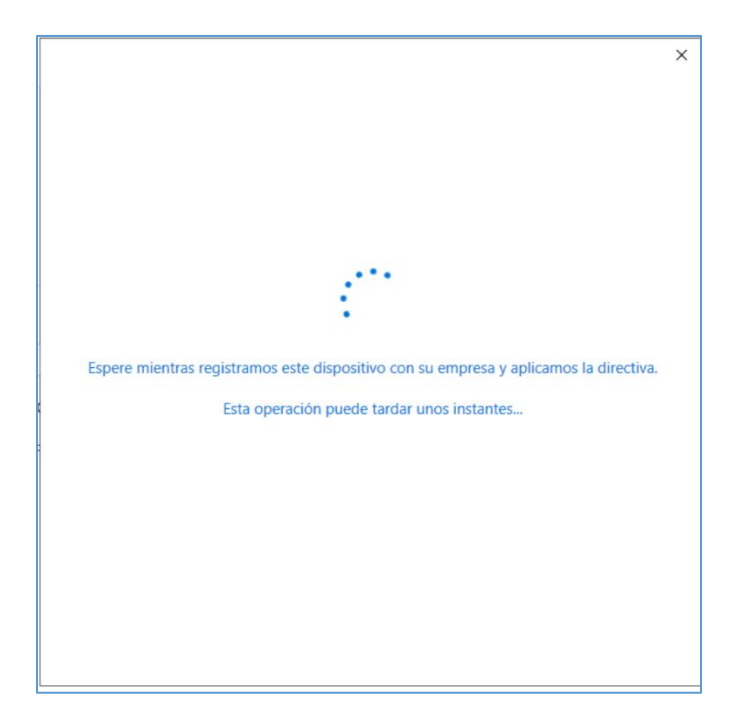

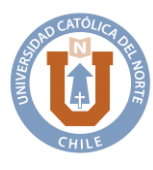

Departamento de Informática - Coquimbo

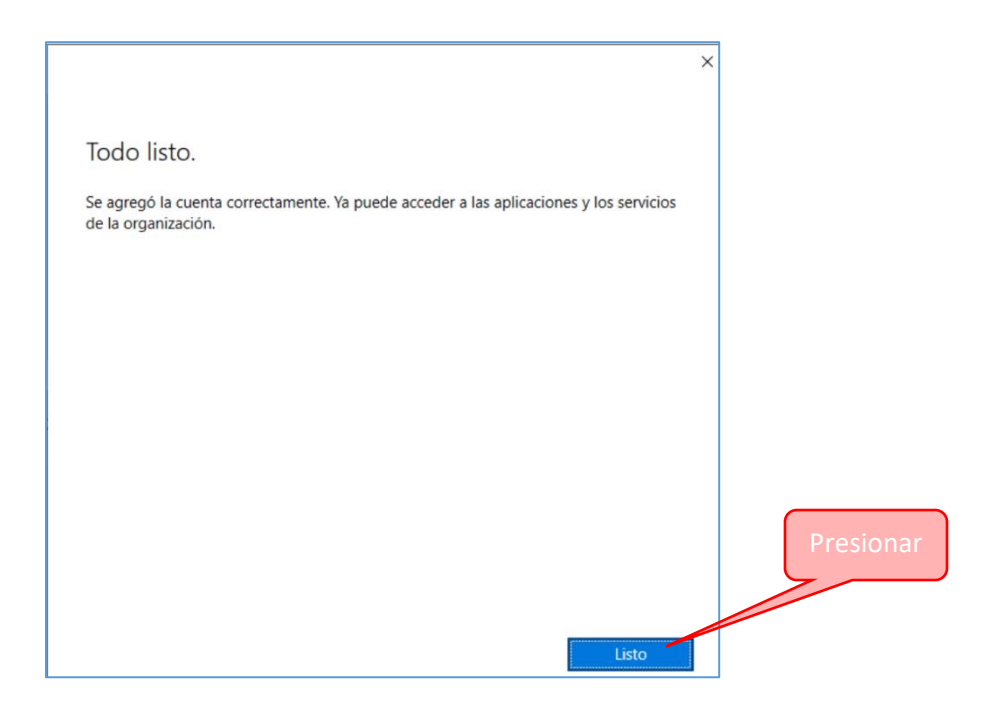

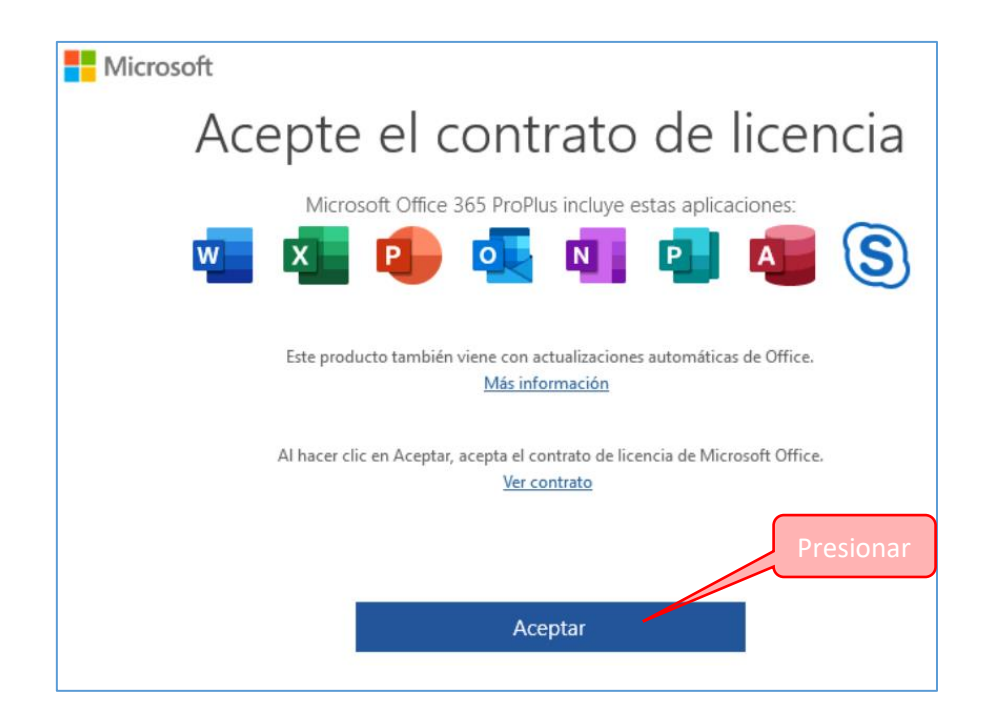

Coquimbo, Larrondo 1281 Fono: (51) 2 209 829 dis.ucn.cl www.ucn.cl

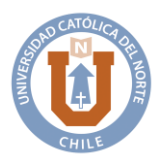

Departamento de Informática - Coquimbo

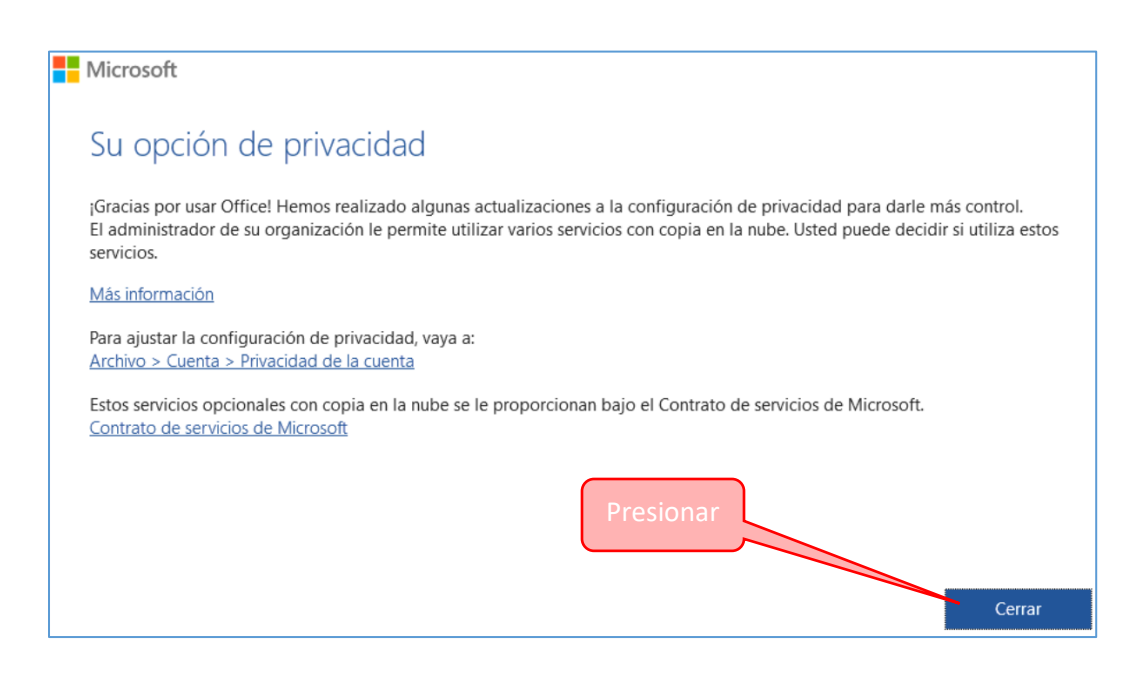

#### Pantalla de Word

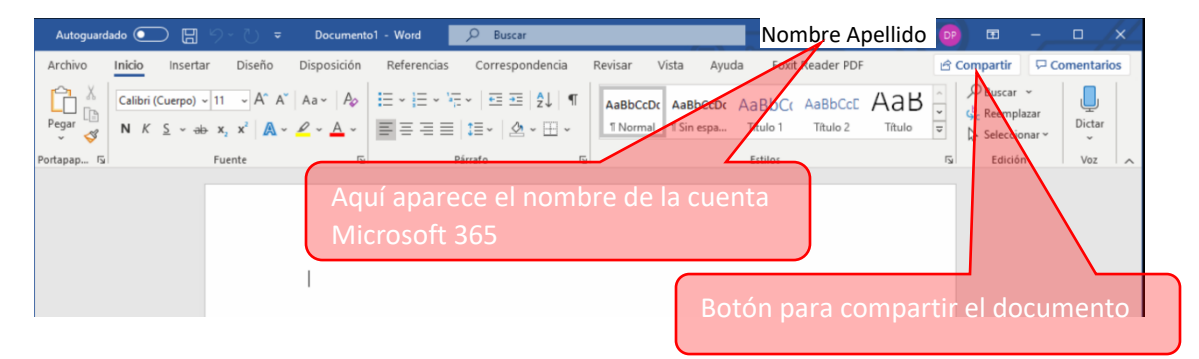

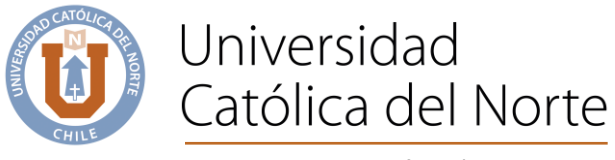

Para guardar, presionar en 📕

|                                                                                      | ×                                            |
|--------------------------------------------------------------------------------------|----------------------------------------------|
| Guardar este archivo                                                                 |                                              |
| Nombre de archivo                                                                    |                                              |
| Doc1                                                                                 | .docx                                        |
| legir una ubicación                                                                  |                                              |
| OneDrive - alumnos.ucn<br><u>nombre@alumnos.ucn.cl</u> > 0<br><u>rpallero@ucn.cl</u> | n.Cl<br>neDrive - alumnos.ucn.cl             |
| OneDrive - alumnos.ucn<br>nombre@alumnos.ucn.cl > Or<br>rpallero@ucn.cl              | cCl<br>leDrive - alumno Predeterminado       |
| Documentos<br>Documentos                                                             |                                              |
| Más ubicaciones $ ightarrow$                                                         | Presionar, para elegir guardar en la nube    |
|                                                                                      | (OneDrive) o en el equipo local (documentos) |

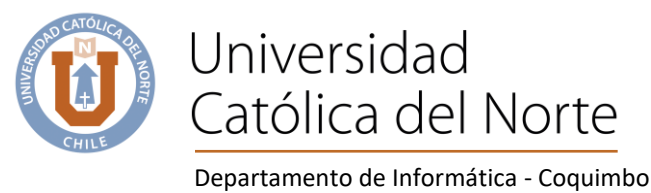

Departamento de informatica -

# **Planillas Excel**

Para comenzar a usar Excel Microsoft 365, realizar lo siguiente;

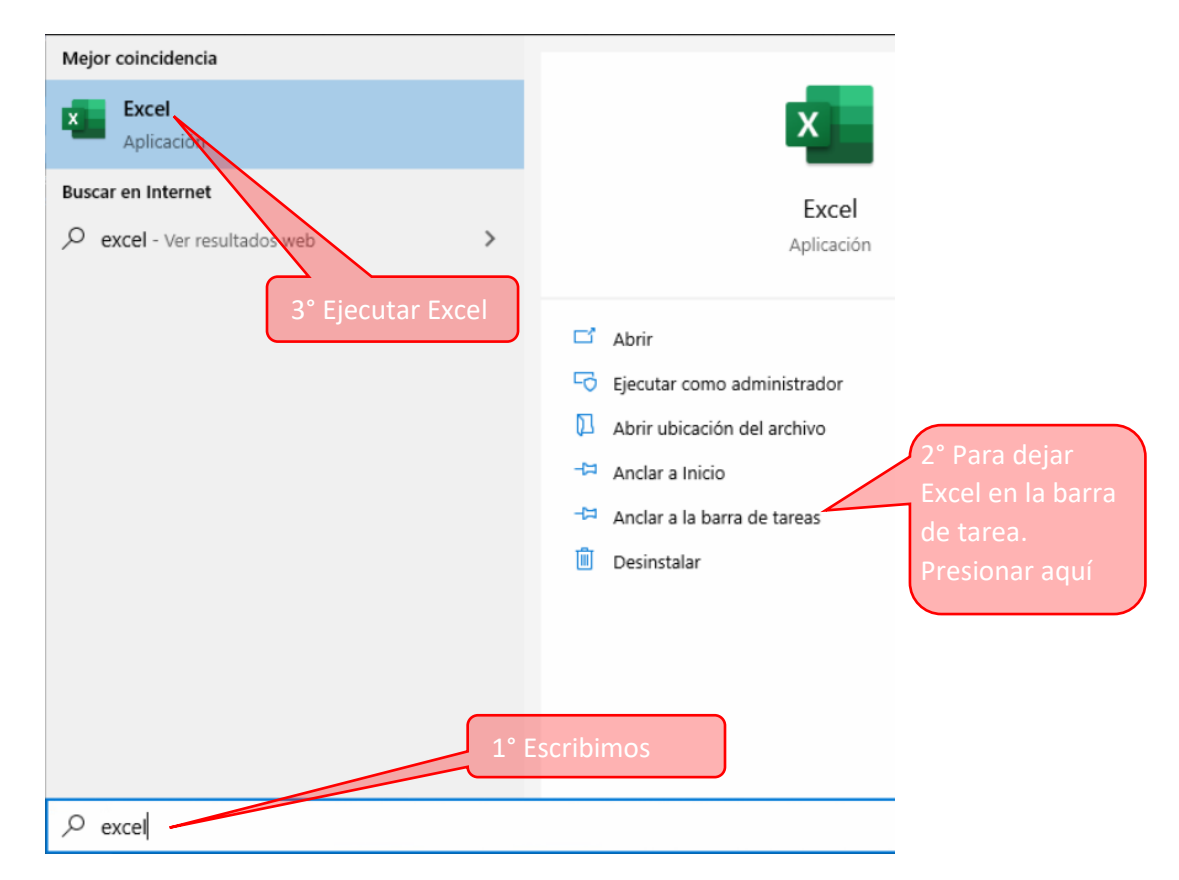

#### Pantalla de Excel

| Autoguardado 💽 📙 <table-cell> 🤆 -</table-cell>                                                 | ≂ Libro1 - Excel 🔎 Buscar                                                                                                    | Nombre Apellido 🗗                                                                                                    | ) 🖻 – 🗖 📈               |
|------------------------------------------------------------------------------------------------|----------------------------------------------------------------------------------------------------|----------------------------------------------------------------------------------------------------|-------------------------|
| Archivo Inicio Insertar Dispos                                                                 | ición de página Fórmulas Datos Revisar Vista                                                                                                    | Ayuda 🖻 🖄                                                                                                    | Compartir 🖓 Comentarios |
| $\begin{array}{c c} & & \\ & & \\ & \\ Pegar \\ & \\ & \\ & \\ & \\ & \\ & \\ & \\ & \\ & \\ $ | $ \begin{array}{c} \Xi \end{array} = \begin{array}{c} \Xi \end{array} \\ \Xi \end{array} \\ \Xi \end{array} = \begin{array}{c} \Xi \end{array} \\ \Xi \end{array} \\ \Xi \end{array} \\ \Xi \end{array} \\ \end{array} \\ \begin{array}{c} General \\ \bullet \end{array} \\ \bullet \end{array} \\ \bullet \end{array} \\ \begin{array}{c} General \\ \bullet \end{array} \\ \bullet \end{array} \\ \bullet \end{array} \\ \begin{array}{c} W \\ \bullet \end{array} \\ \hline \end{array} \\ \begin{array}{c} W \\ \bullet \end{array} \\ \hline \end{array} \\ \begin{array}{c} B \\ \bullet \end{array} \\ \hline \end{array} \\ \begin{array}{c} W \\ \bullet \end{array} \\ \end{array} \\ \begin{array}{c} B \\ \bullet \end{array} \\ \hline \end{array} \\ \begin{array}{c} W \\ \bullet \end{array} \\ \end{array} \\ \begin{array}{c} W \\ \bullet \end{array} \\ \end{array} \\ \begin{array}{c} W \\ \bullet \end{array} \\ \end{array} \\ \begin{array}{c} W \\ \bullet \end{array} \\ \begin{array}{c} W \\ \bullet \end{array} \\ \begin{array}{c} W \\ \bullet \end{array} \\ \end{array} \\ \begin{array}{c} W \\ \bullet \end{array} \\ \begin{array}{c} W \\ \bullet \end{array} \\ \end{array} \\ \begin{array}{c} W \\ \bullet \end{array} \\ \begin{array}{c} W \\ \bullet \end{array} \\ \begin{array}{c} W \\ \end{array} \\ \end{array} \\ \begin{array}{c} W \\ \end{array} \\ \begin{array}{c} W \\ \end{array} \\ \end{array} \\ \begin{array}{c} W \\ \end{array} \\ \end{array} \\ \begin{array}{c} W \\ \end{array} \\ \end{array} \\ \begin{array}{c} W \\ \end{array} \\ \end{array} \\ \begin{array}{c} W \\ \end{array} \\ \end{array} \\ \begin{array}{c} W \\ \end{array} \\ \end{array} \\ \end{array} \\ \begin{array}{c} W \\ \end{array} \\ \end{array} \\ \end{array} \\ \end{array} \\ \begin{array}{c} W \\ \end{array} \\ \end{array} \\ \end{array} \\ \end{array} \\ \end{array} \\ \end{array} \\ \end{array} \\ \end{array} \\ \end{array} \\$ | Elininar →<br>Elininar →<br>Formato →<br>Formato →<br>Elininar →<br>Elininar →<br>Elinin | a Confidencialidad      |
| Portapapeles 🖬 Fuente 🕞                                                                        | Alineación 🗟 Número 🗟 Estilos                                                                                                    | Celdas Edición Idea                                                                                                    | Confidencialidad 🔨      |
| A1 $\checkmark$ : $\times$ $\checkmark$ $f_x$                                                  |                                                                                                    | enta                                                                                                    | ~                       |
| A B C                                                                                          | Microsoft 365 <sub>F G H</sub>                                                                                                    | ј ј к                                                                                                    | L M 🔺                   |
| 1                                                                                              |                                                                                                    |                                                                                                    |                         |
| 2                                                                                              | B                                                                                                    | otón nara compartir l                                                                                                    | a nlanilla              |
| 4                                                                                              |                                                                                                    |                                                                                                    |                         |
| 5                                                                                              |                                                                                                    |                                                                                                    |                         |

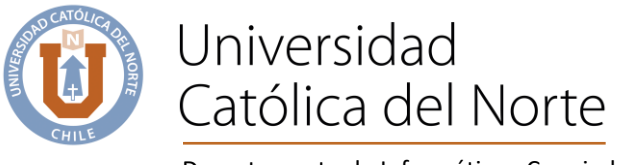

Para guardar, presionar

| Guardar este archivo                                               |                                                                     |
|--------------------------------------------------------------------|---------------------------------------------------------------------|
| Nombre de archivo                                                  |                                                                     |
| Libro1                                                             | .xlsx                                                               |
| OneDrive - alumnos <u>nombre@alumnos.ucn.cl</u> OneDrive - alumnos | s.ucn.cl<br>» OneDrive - alumnos.ucn.cl<br>s.ucn.cl Predeterminatio |
| nombre@alumnos.ucn.cl                                              | » OneDrive - alumno                                                 |
| Documentos                                                         |                                                                     |
| Más ubicaciones →                                                  |                                                                     |

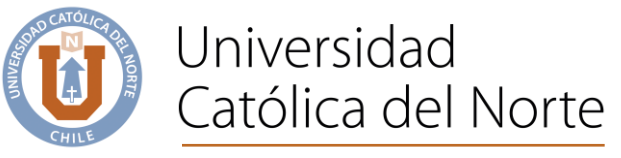

# **Presentaciones Power Point**

Para comenzar a usar Power Point Microsoft 365, realizar lo siguiente;

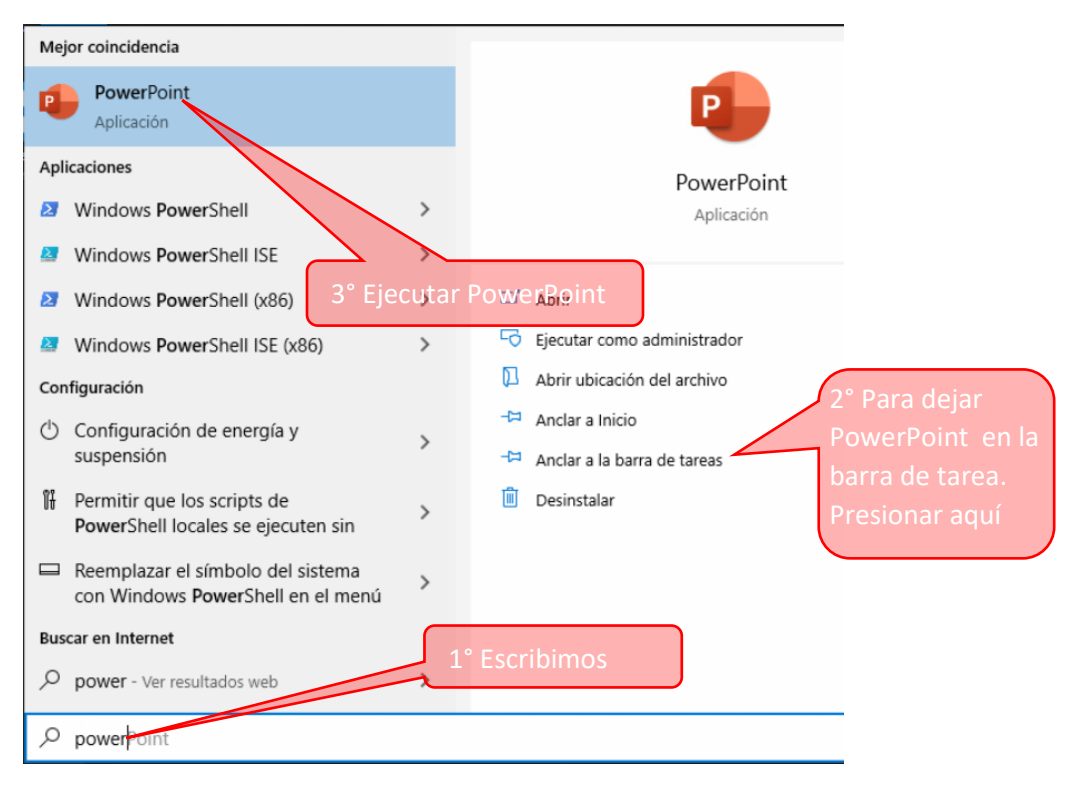

### Pantalla de PowerPoint

| Autoguardado 💽 🖫 🏷 🕐 👻 Presentación1 - Po                                                                                                    | owerPoint 🔎 Buscar                   | Nombre Apellido 🛛 P               | ▣ - □         | × |
|----------------------------------------------------------------------------------------------------|--------------------------------------|-----------------------------------|---------------|---|
| Archivo Inicio Insertar Diseño Transiciones Animac                                                                                                    | ciones Presentación con diapositivas | Revisar Vista Ayuda Foxit F       | Reader PDF    | 1 |
| $\begin{array}{c c} & & & \\ & & & \\ & & \\ Pegar & \\ & & \\ &$ |                                      | Formas Organizar<br>rápidos ~ @ ~ | Edición Detar |   |
| Portapapeles I Puente                                                                                                    | Parrato                              | Dibujo                            | Voz           | ^ |
| <sup>1</sup> Aquí aparece                                                                                                    | el nombre de la cuenta               | a                                 |               |   |
| Microsoft 365                                                                                                    |                                      |                                   |               |   |
|                                                                                                    |                                      | /                                 |               |   |
|                                                                                                    | Bot                                  | tón nara compartir el             | archivo       |   |
|                                                                                                    | DU                                   | ton para compartir er             |               |   |

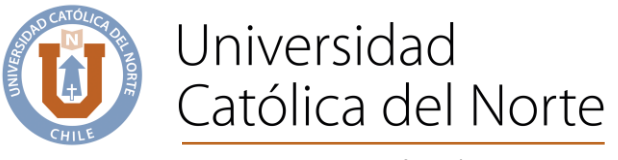

日

Para guardar, presionar

| Guard     | ar este archivo                                                                                         |
|-----------|----------------------------------------------------------------------------------------------------|
| Nombre    | de archivo                                                                                              |
| Present   | tación1 .pptx                                                                                           |
| Elegir un | a ubicación<br>OneDrive - alumnos.ucn.cl<br>nombre@alumnos.ucn.cl<br>w OneDrive - alumnos.ucn.cl        |
|           | OneDrive - alumnos.ucn.cl<br>nombre@alumnos.ucn.cl<br>rpallero@ucn.cl<br>w OneDrive - alumno            |
|           | Documentos<br>Documentos                                                                                |
| Más ul    | bicaciones →<br>Presionar, para elegir guardar en la nube<br>(OneDrive) o en el equipo local (documento |

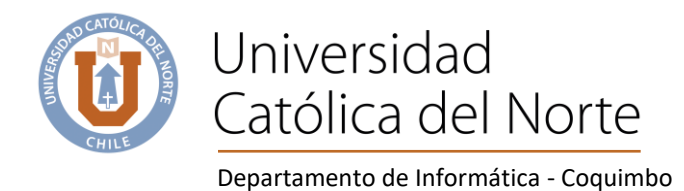

# OneDrive (entorno, administración de carpetas, subir archivos)

Para comenzar a usar OneDrive Microsoft 365, la primera vez se configura como sigue;

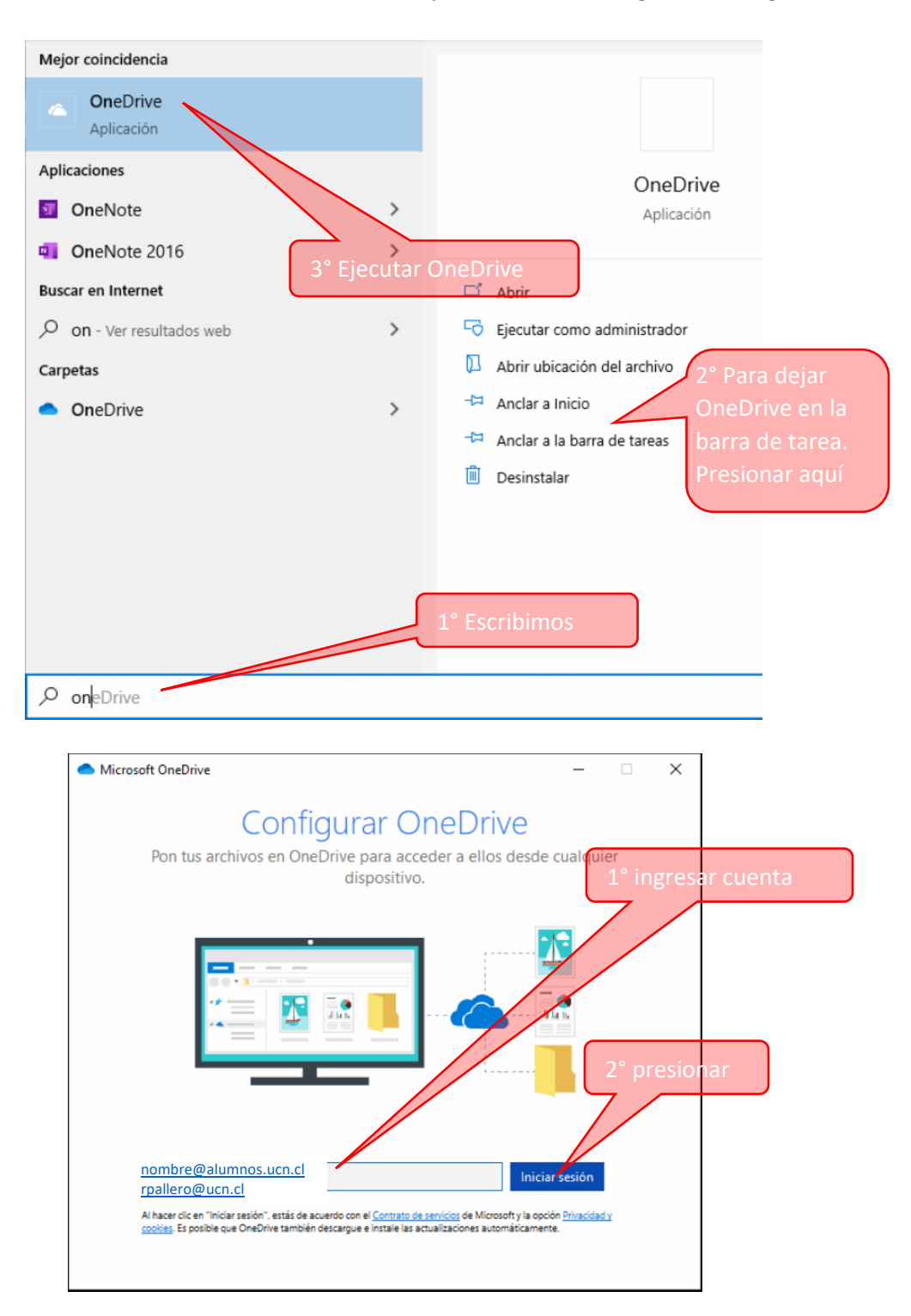

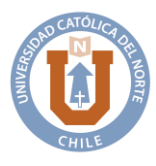

Departamento de Informática - Coquimbo

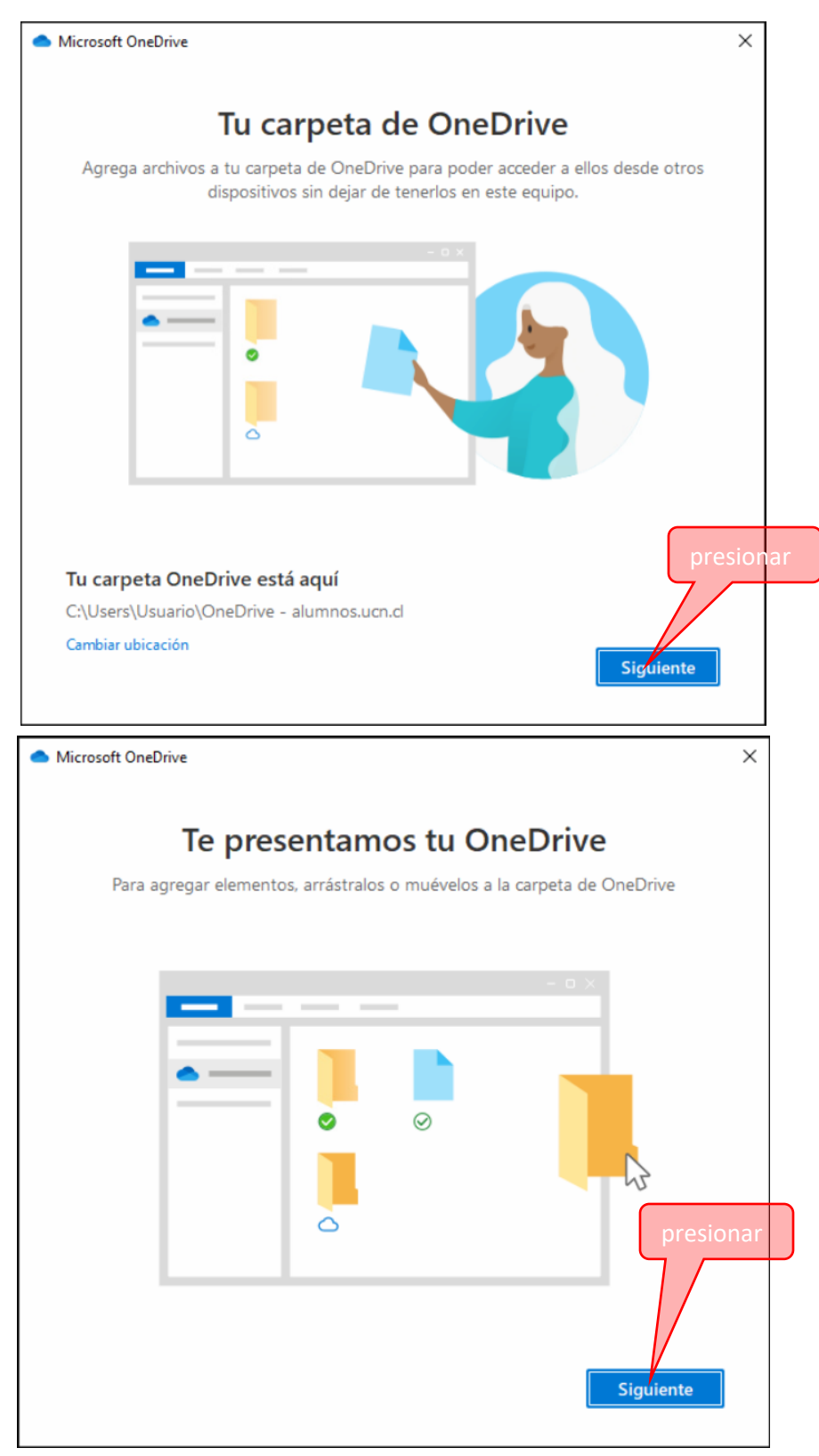

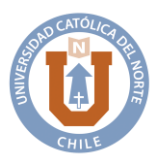

#### Departamento de Informática - Coquimbo

| Microsoft OneDrive                                |                                  |                              |                               |                             | ×            |
|---------------------------------------------------|----------------------------------|------------------------------|-------------------------------|-----------------------------|--------------|
| Compa                                             | artir arc                        | hivos                        | y carpe                       | tas                         |              |
| Para permitir a otros usual<br>puedes trabajar er | rios ver o edita<br>carpetas que | ar tus archiv<br>se hayan co | os, puedes co<br>mpartido con | mpartirlos.<br>1 tu usuario | También      |
|                                                   |                                  |                              |                               |                             |              |
|                                                   |                                  |                              | - (                           |                             |              |
|                                                   |                                  |                              |                               |                             |              |
|                                                   |                                  | $\oslash$                    |                               |                             |              |
|                                                   |                                  |                              | <u> </u>                      |                             | presional    |
|                                                   | 0                                | $\odot$                      |                               | -                           | $\gamma / +$ |
|                                                   |                                  |                              |                               |                             |              |
|                                                   |                                  |                              |                               |                             |              |
| Atrás                                             |                                  |                              |                               | Sigui                       | ente         |

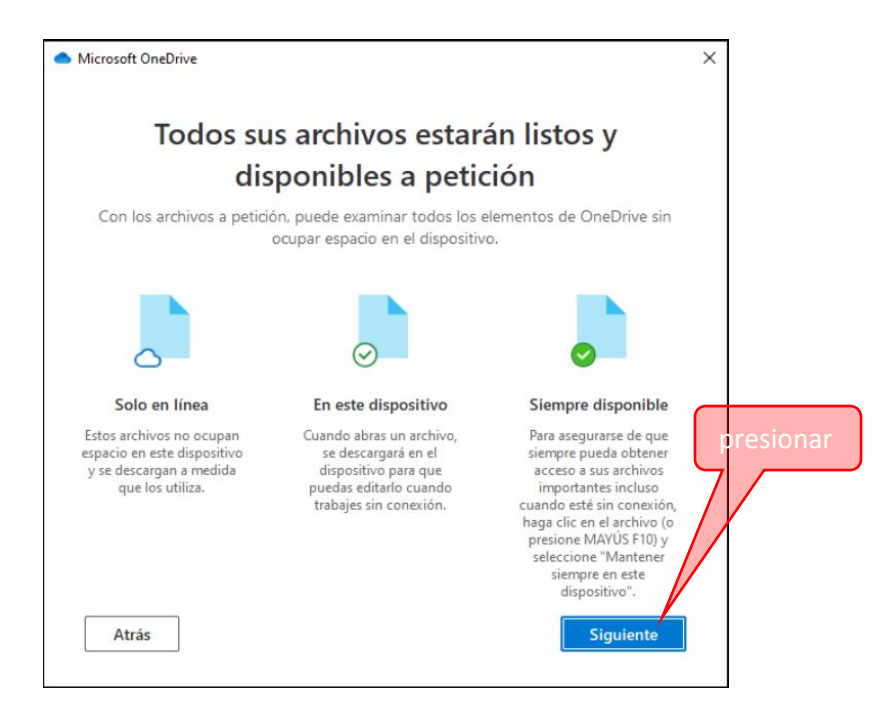

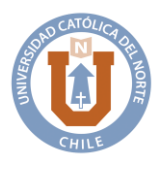

Departamento de Informática - Coquimbo

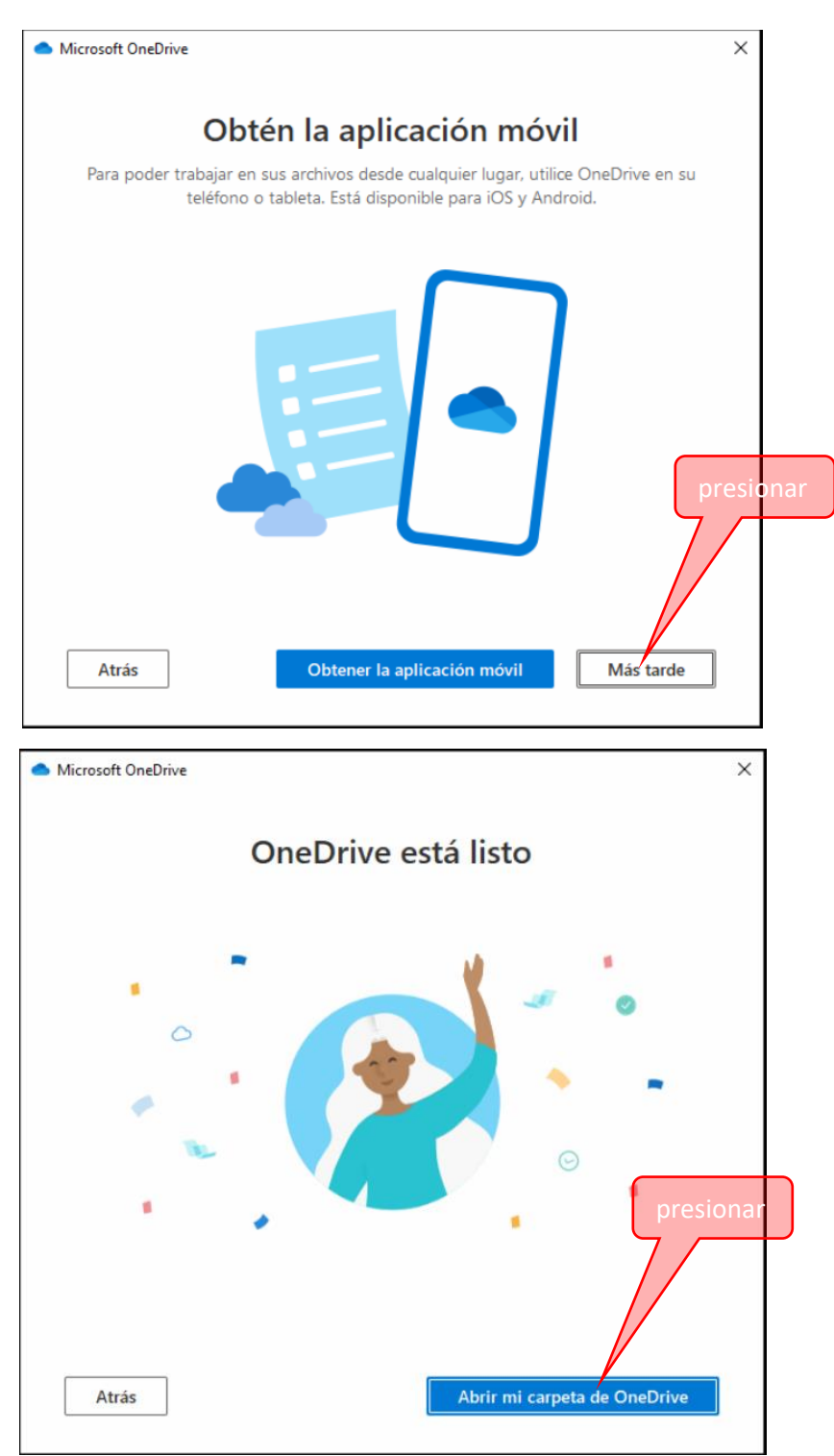

Coquimbo, Larrondo 1281 Fono: (51) 2 209 829 dis.ucn.cl www.ucn.cl

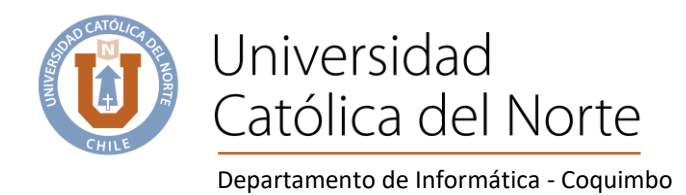

Una vez configurado, en la siguiente pantalla tenemos la carpeta de OneDrive.

| 📥   🖓 📙 🚽   OneDrive | e - alumnos.ucn.cl                              |                |                       | _               |               |
|----------------------|-------------------------------------------------|----------------|-----------------------|-----------------|---------------|
| Archivo Inicio Comp  | partir Vista                                    |                |                       |                 | ~ 🕐           |
|                      | isco local (C:) > Usuarios > Usuario > OneDrive | - alumnos.ucn. | cl v Ö                | , Buscar en One | Drive - alumn |
|                      | Nombre                                          | Estado         | Fecha de modificación | Тіро            | Tamaño        |
| 📌 Acceso rápido      |                                                 | E-t-           |                       |                 |               |
| Escritorio 📌         |                                                 | Esta carpeta   | esta vacia.           |                 |               |
| 👆 Descargas 🛛 🖈      |                                                 |                |                       |                 |               |
| 🗎 Documentos  🖈      |                                                 |                |                       |                 |               |
| 📰 Imágenes 🛛 🖈       |                                                 |                |                       |                 |               |
| 👌 Música             |                                                 |                |                       |                 |               |
| 🔚 Videos             |                                                 |                |                       |                 |               |
| len OneDrive         |                                                 |                |                       |                 |               |
| loneDrive - alumnos. | 1                                               |                |                       |                 |               |
| 💻 Este equipo        |                                                 |                |                       |                 |               |
| 💣 Red                |                                                 |                |                       |                 |               |
|                      | ٢                                               |                |                       |                 | >             |
| 0 elementos          |                                                 |                |                       |                 |               |

La administración de carpetas es tal como lo hacemos en cualquier carpeta de Windows.

| Compartir     Compartir     Compartir                                                                                   | Vista                                                                                                    | 1° Botón derecho en                                                                                                    |
|----------------------------------------------------------------------------------------------------|----------------------------------------------------------------------------------------------------|----------------------------------------------------------------------------------------------------|
| <ul> <li>← → ✓ ↑ ● → OneDr</li> <li>Acceso rápido</li> <li>Escritorio</li> <li>Descargas</li> <li>Documentos</li> </ul> | Ver  Ordenar por  Ver  Ver  Ver  Ver  Ver  Ver  Ver  Ve                                                          | espacio vacío Buscar en OneDrive - alumn<br>Fecha de modificación Tipo Tamaño<br>está vacía. 3° Botón Izquierdo                                                                                                    |
| <ul> <li>Imágenes *</li> <li>Música</li> <li>Videos</li> <li>OneDrive</li> <li>OneDrive - alumnos,</li> </ul>           | Agrupar por<br>Actualizar<br>Personalizar esta carpeta<br>Pega<br>Pega<br>Pega<br>Pega<br>Pega<br>Pega<br>Ctrl+Z | Carpeta Carpeta Carpeta Acceso directo Microsoft Access Database Imagen de mapa de bits Documento de Microsoft Word                                                                                                    |
| 🔜 Este equipo 🥔 Red                                                                                                    | Ver en línes     Configuración     Manteneño simpre en este dispositivo     Liberar enario     Dar acceso a      | <ul> <li>Microsoft Access Database</li> <li>Presentación de Microsoft PowerPoint</li> <li>Microsoft Publisher Document</li> <li>Archivo WinRAR</li> <li>Documento de texto</li> <li>Hoja de cálculo de Microsoft Excel</li> <li>Archivo WinRAR ZIP</li> </ul> |
| ¢ 0 elementos                                                                                                    | Propiedades                                                                                                    |                                                                                                    |

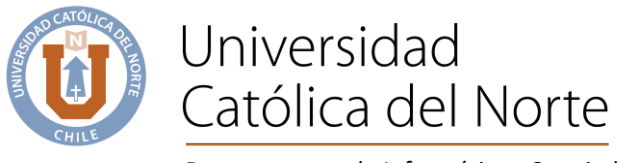

Vista de la carpeta en la nube.

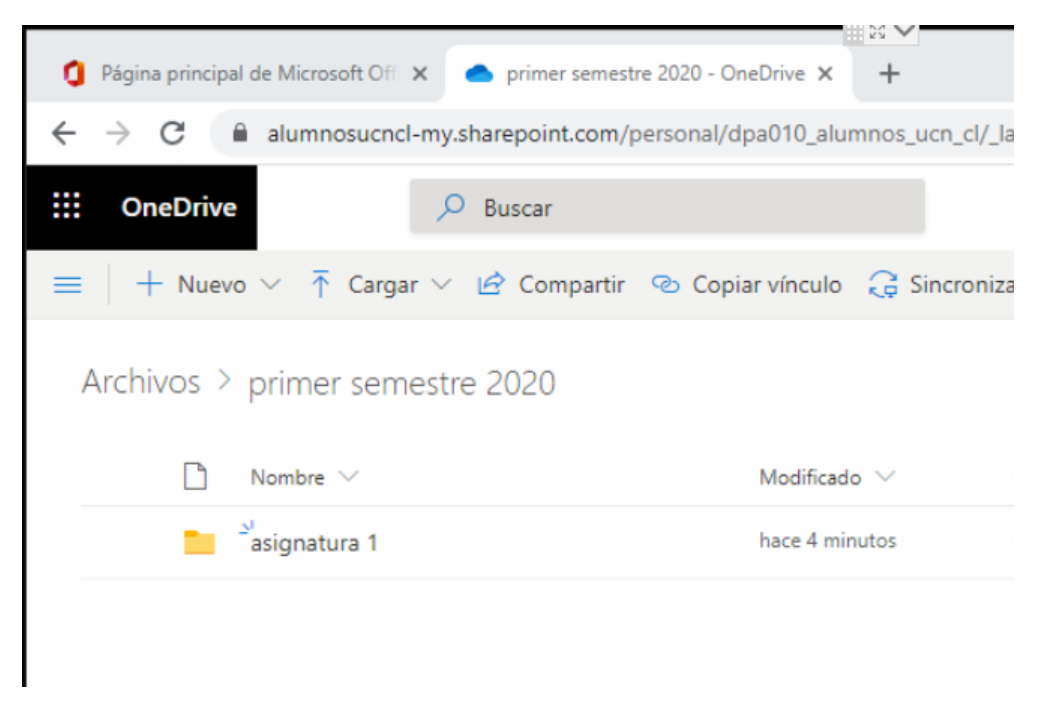

Vista de la carpeta en equipo local.

| 📙   🕑 📙 🛛   primer semestre 2020          |                | -               |
|-------------------------------------------|----------------|-----------------|
| Archivo Inicio Compartir Vista            |                |                 |
| ← → ~ ↑ 📴 > OneDrive - alumn > primer sem | estre 2020 ~ さ | ,               |
| ▲ Nombre                                  | Estado         | Fecha de modif  |
| Escritorio 🖈 🔒 asignatura 1               | C              | 18-05-2020 20:3 |
| 🕂 Descargas 🛛 🖈                           |                |                 |
| 🔮 Documentos 🖈                            |                |                 |
| 📰 Imágenes 🖈                              |                |                 |
| 👌 Música                                  |                |                 |
| 📔 Videos                                  |                |                 |
| > 🜰 OneDrive                              |                |                 |
| 🗸 🥌 OneDrive - alumn                      |                |                 |
| Y primer semestre                         |                |                 |
| > 🔒 asignatura 1                          |                |                 |

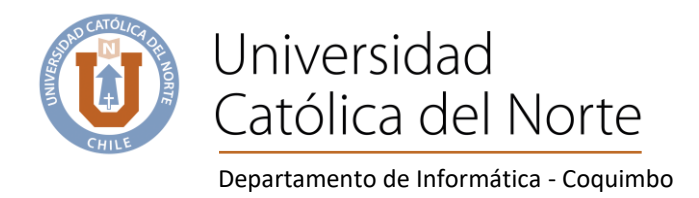

# Outlook (programar correo, plantillas de correo, calendario, contactos)

Para comenzar a usar Outlook Microsoft 365, la primera vez se configura como sigue;

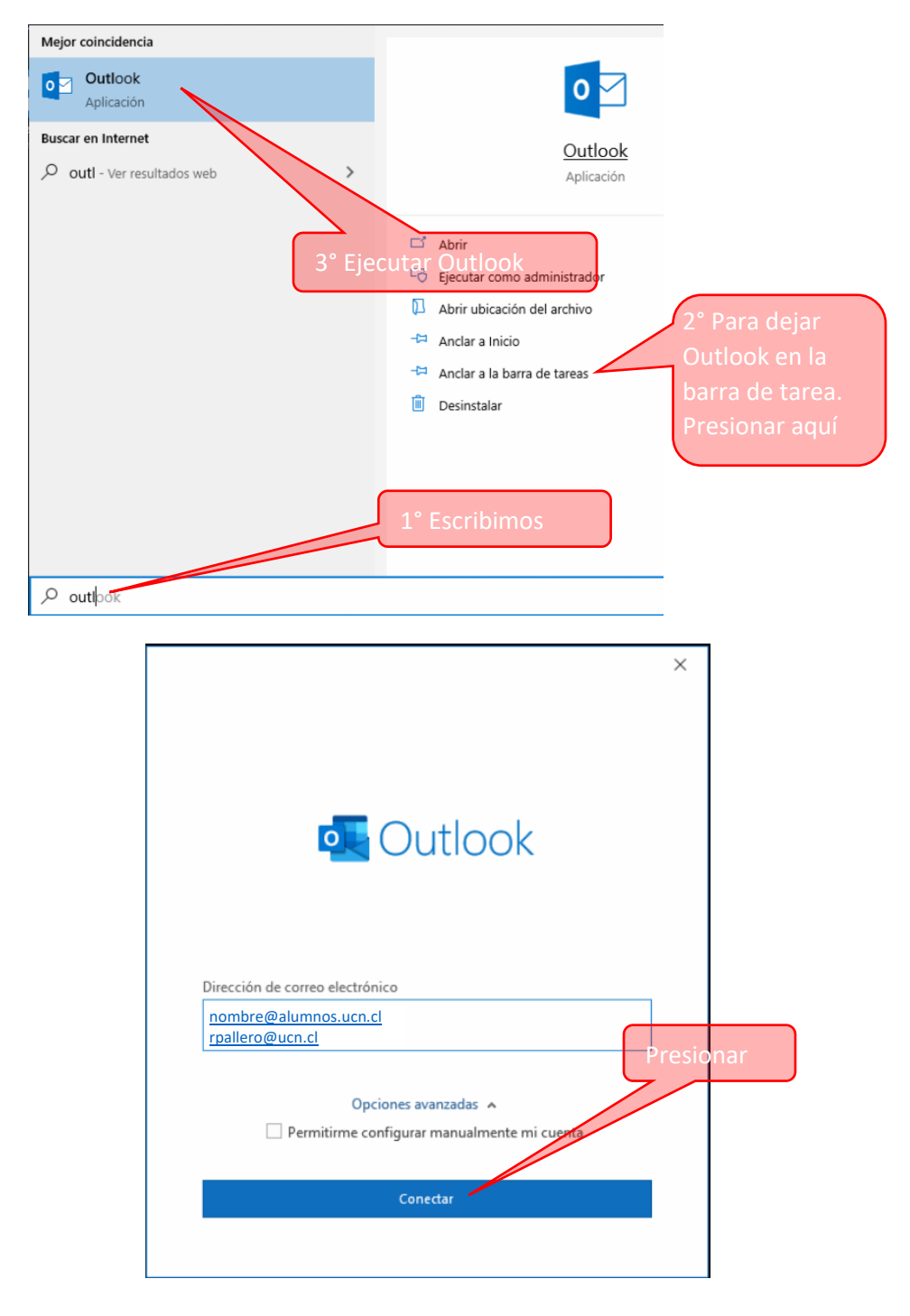

Coquimbo, Larrondo 1281 Fono: (51) 2 209 829 dis.ucn.cl www.ucn.cl

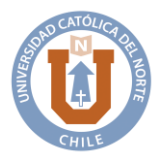

Departamento de Informática - Coquimbo

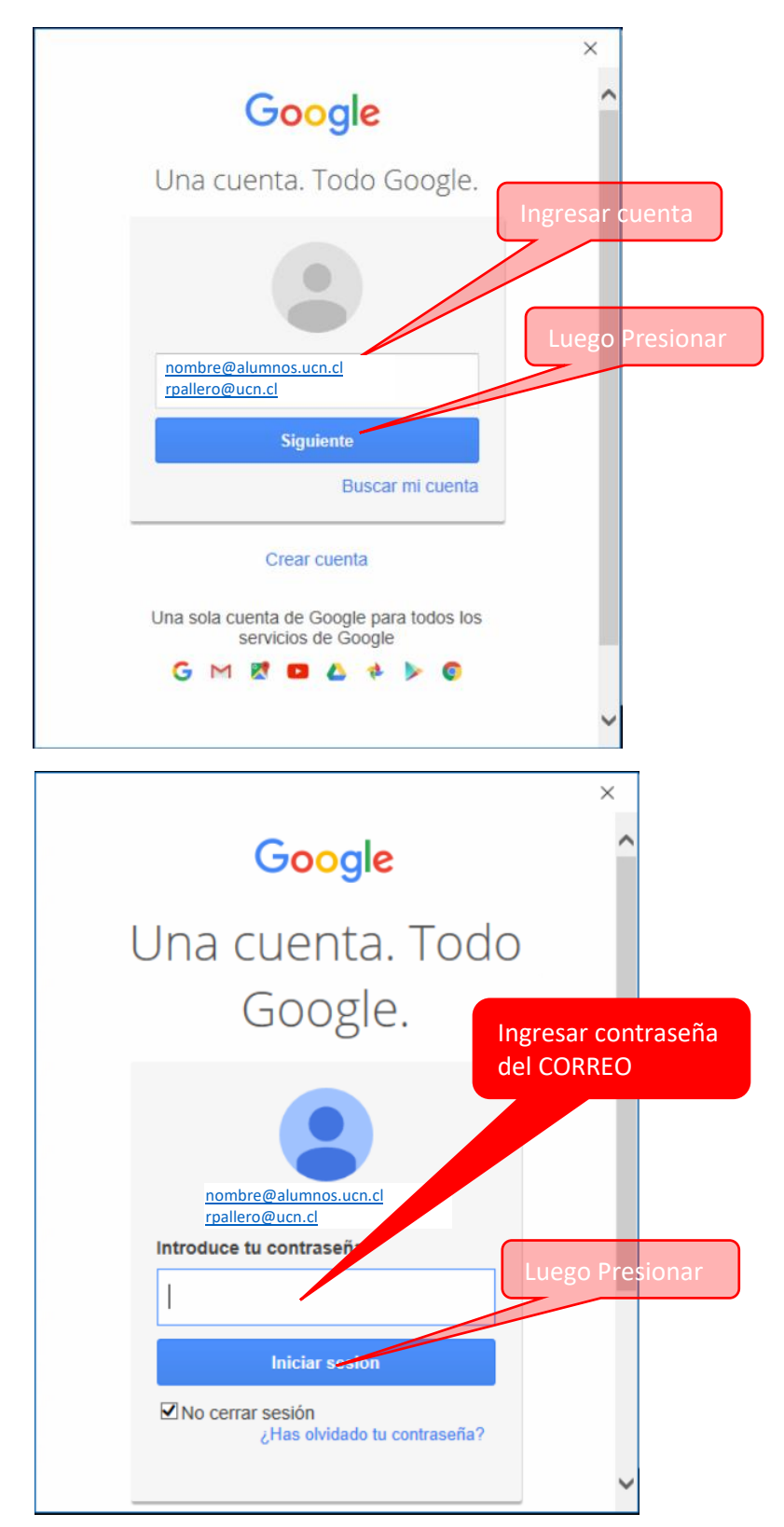

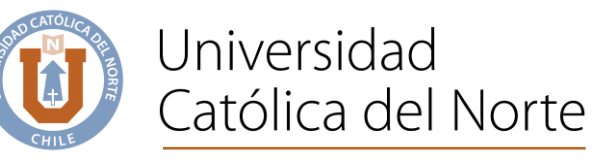

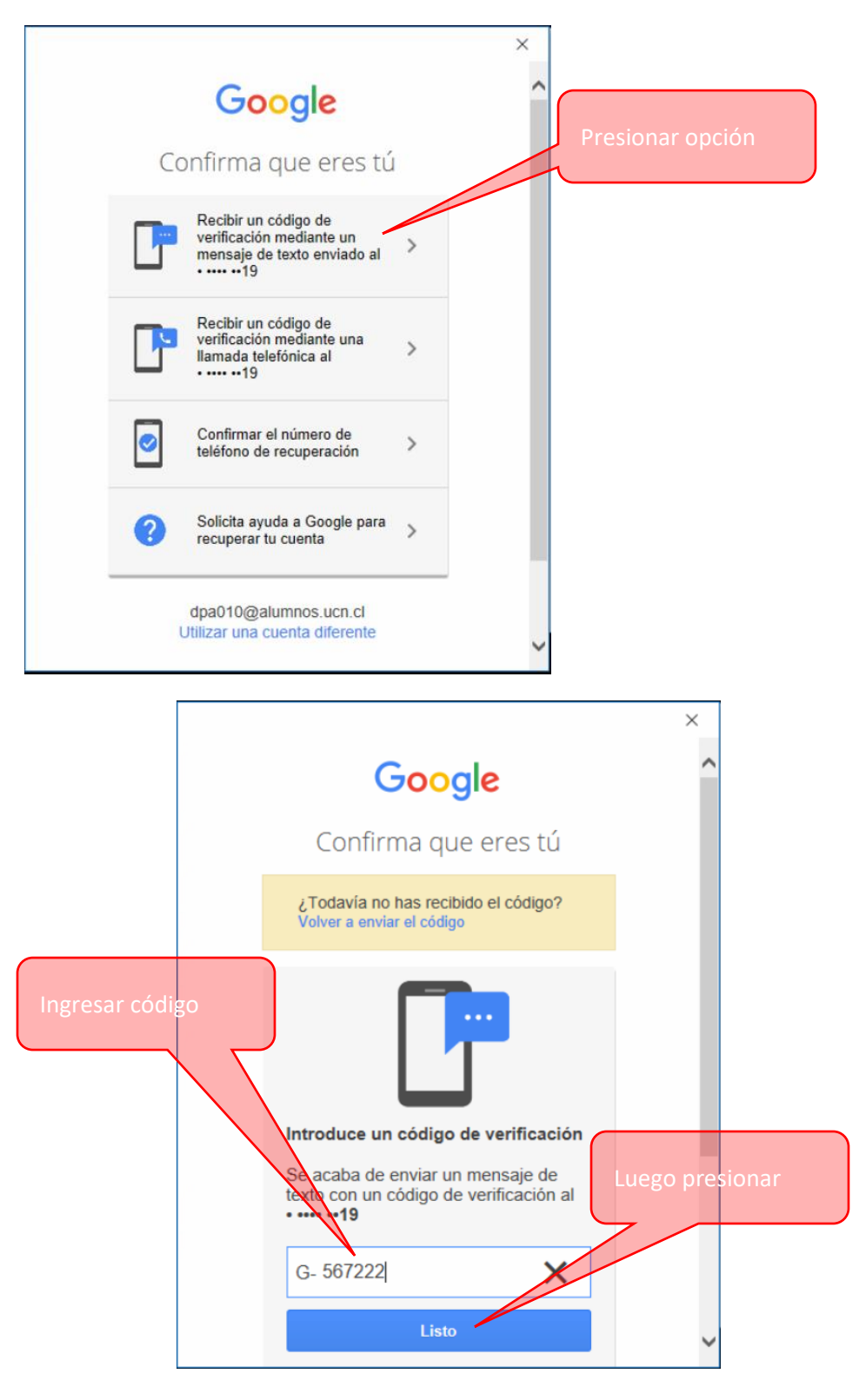

Coquimbo, Larrondo 1281 Fono: (51) 2 209 829 dis.ucn.cl www.ucn.cl

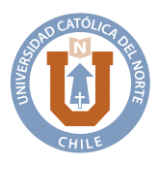

Departamento de Informática - Coquimbo

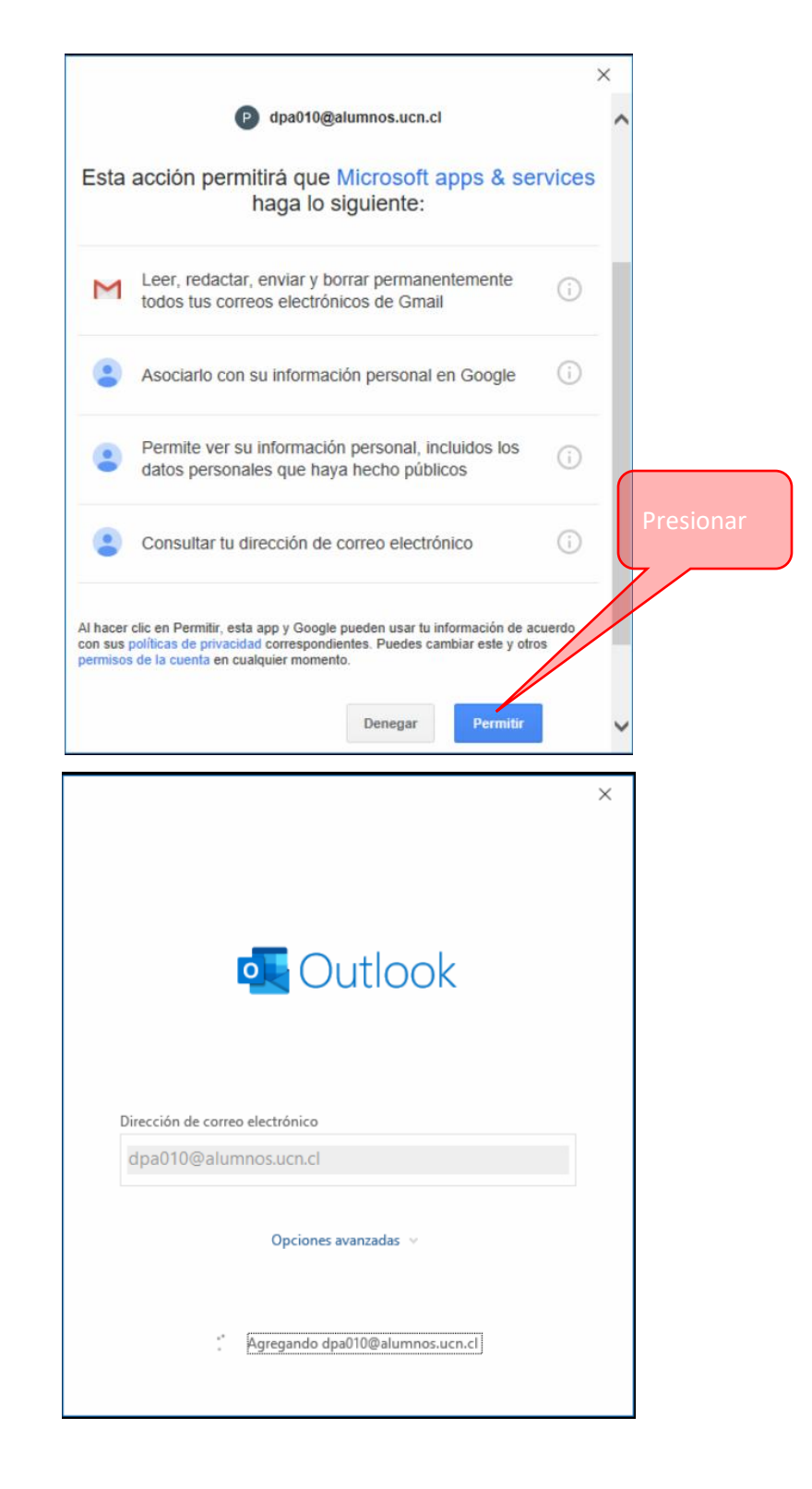

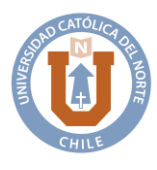

Departamento de Informática - Coquimbo

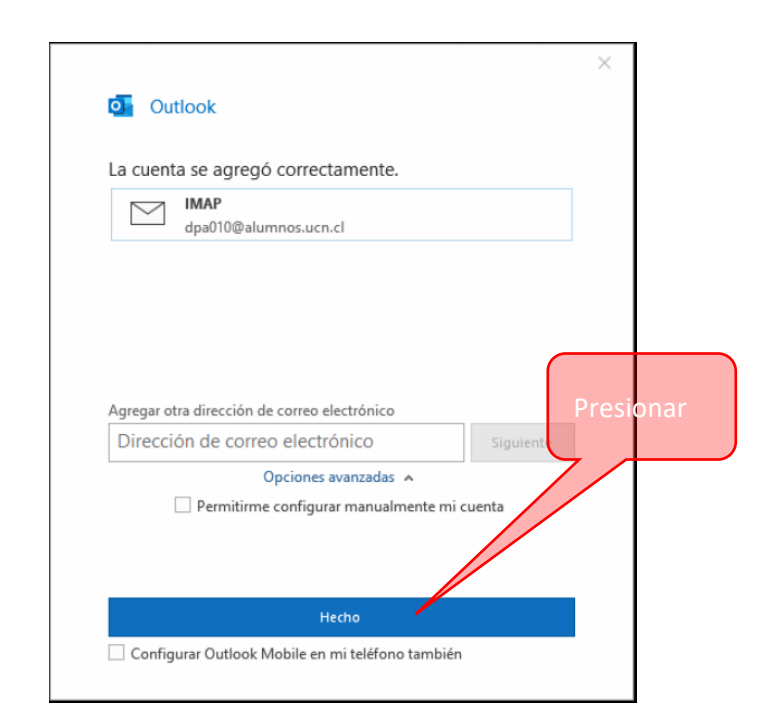

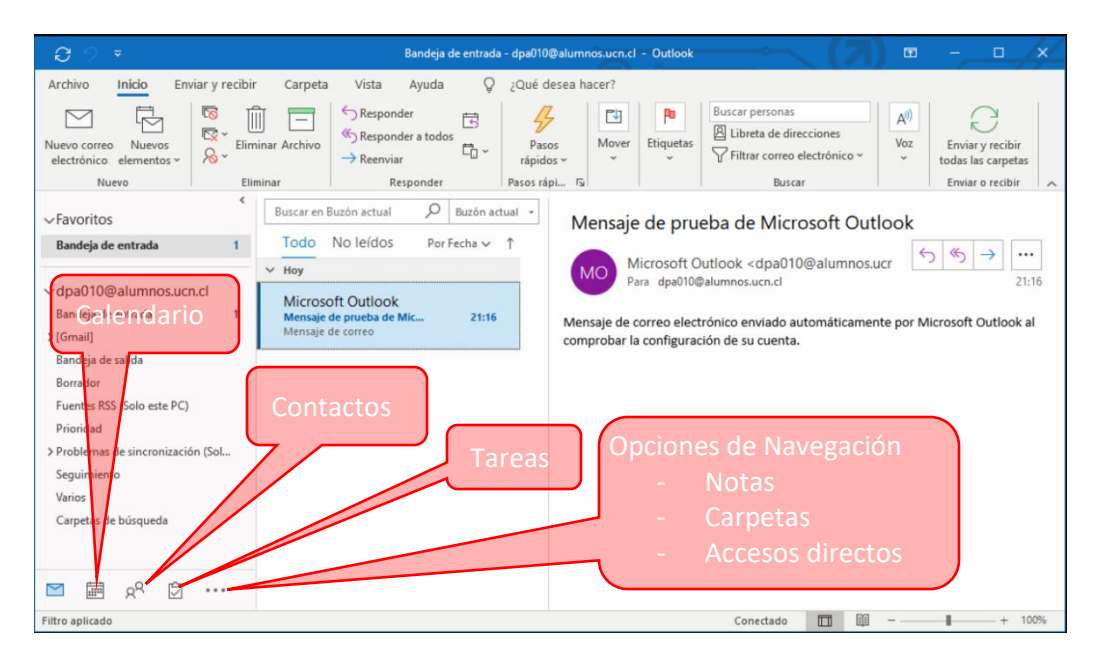

Se recomienda reiniciar el computador, para que tome los cambios realizados y a su vez para que cargue Microsoft Teams

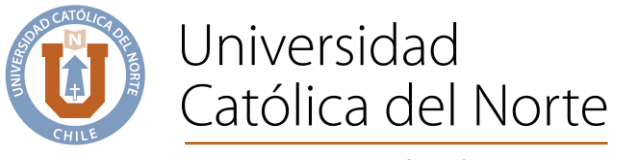

# Teams (herramienta de videoconferencia, Chat, trabajos colaborativos, etc)

Después de realizar algunos de los pasos anteriores de word y/o excel y/o powerpoint. reiniciar el equipo, luego aparece la siguiente pantalla;

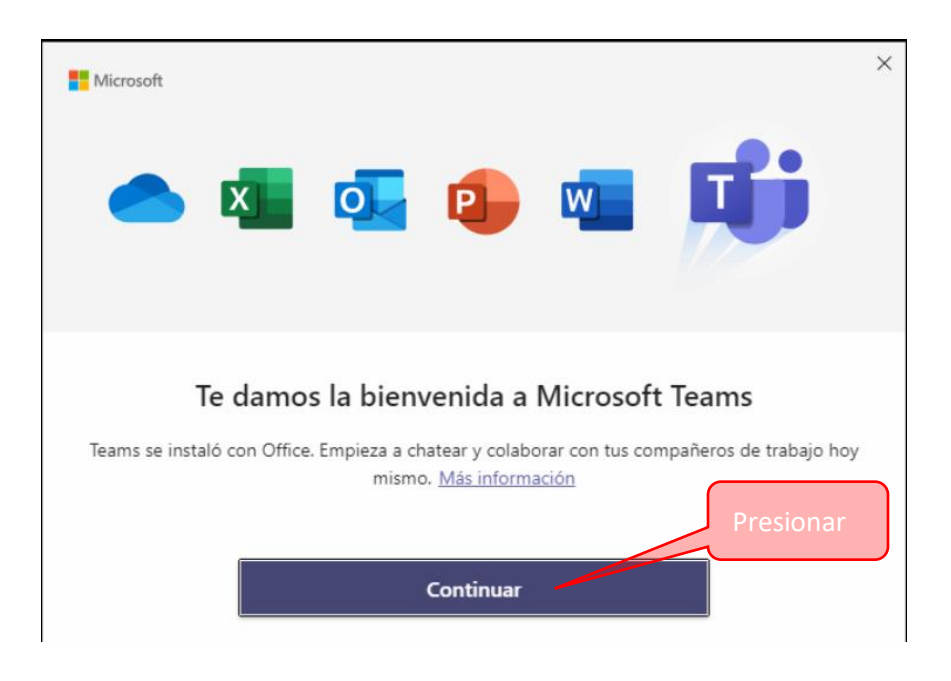

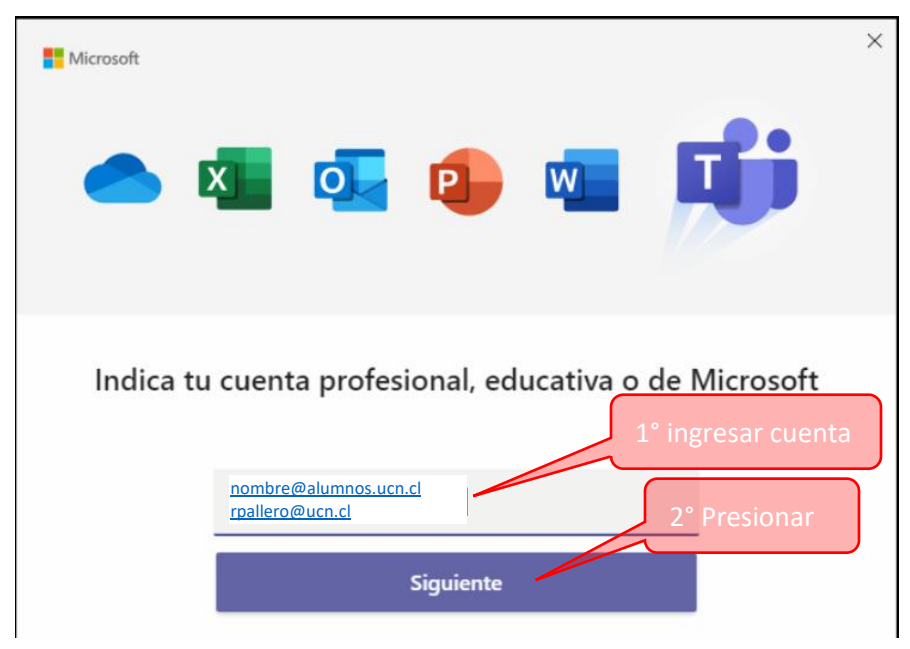

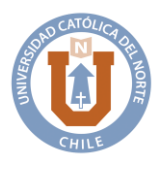

#### Departamento de Informática - Coquimbo

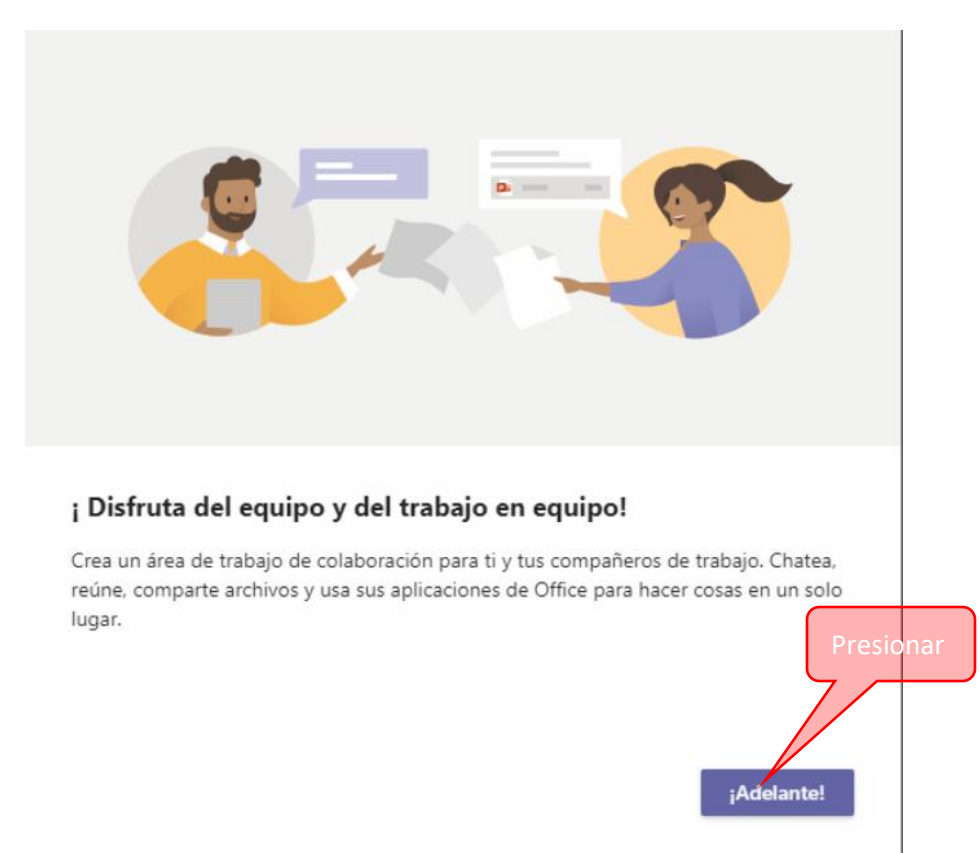

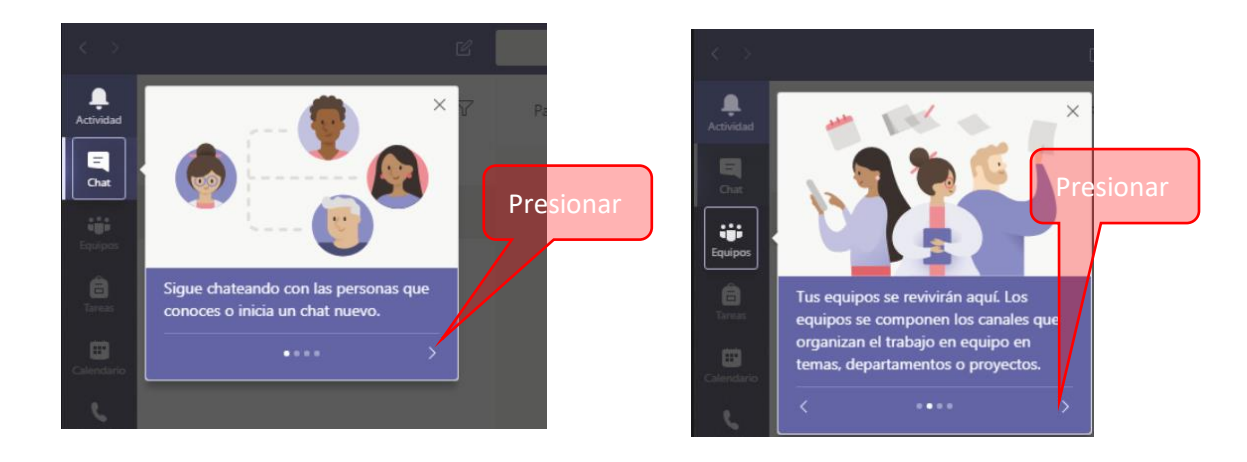

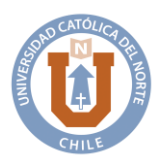

Departamento de Informática - Coquimbo

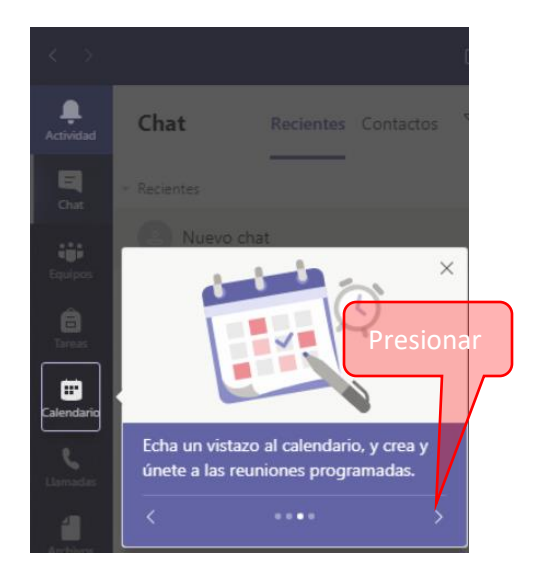

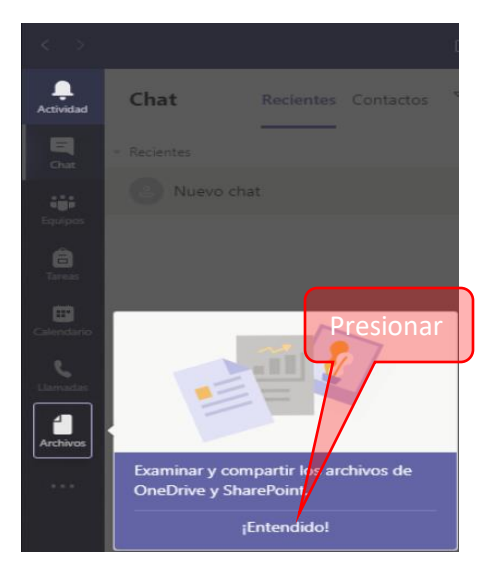

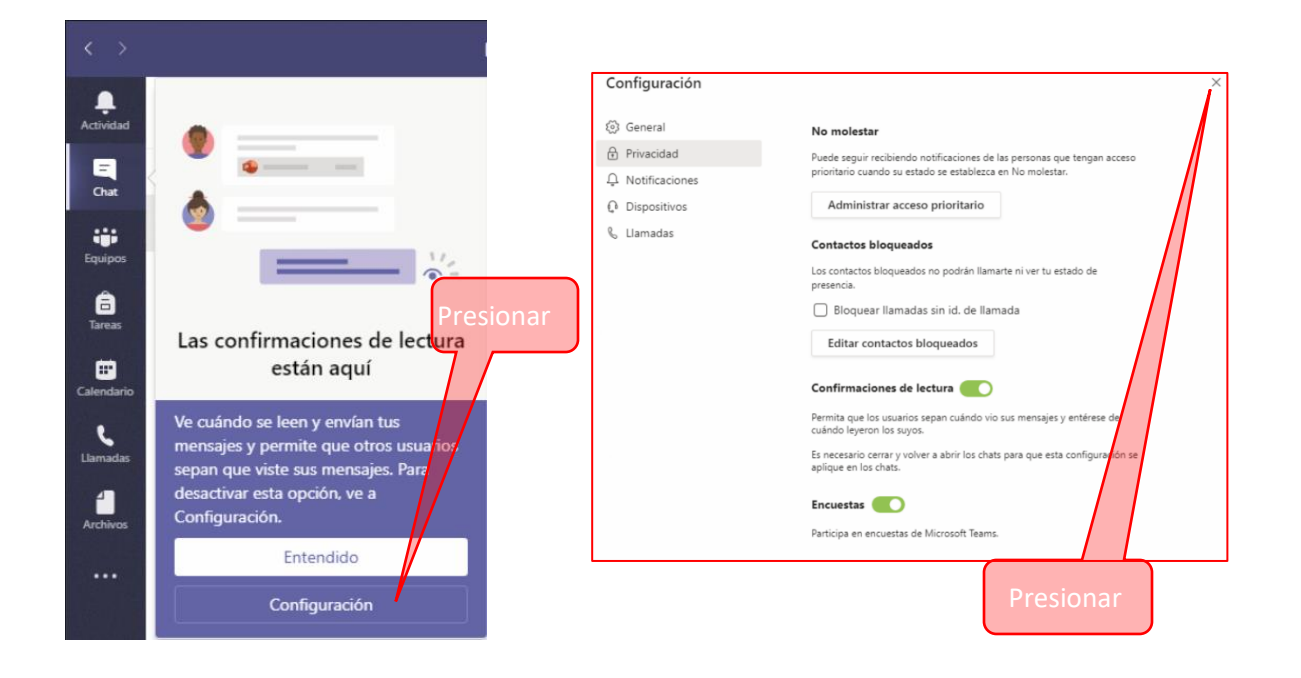

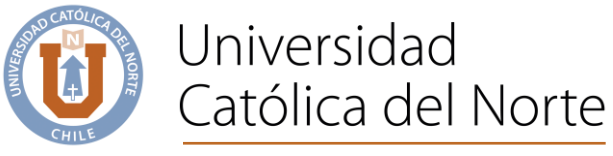

## Pantalla "Chat"

| < >             |             |           |           |                    |          | Busque o escriba un comando            |  | DP |   | o ×    |  |
|-----------------|-------------|-----------|-----------|--------------------|----------|----------------------------------------|--|----|---|--------|--|
| Actividad       | Chat        | Recientes | Contactos | $\bigtriangledown$ | Para: Co | nience a escribir un nombre o un grupo |  |    |   | $\sim$ |  |
| Chat            | ~ Recientes |           |           |                    |          |                                        |  |    |   |        |  |
| Equipos         | . Nu        | evo chat  |           |                    |          |                                        |  |    |   |        |  |
| <b>a</b> Tareas |             |           |           |                    |          |                                        |  |    |   |        |  |
| Calendario      |             |           |           |                    |          |                                        |  |    |   |        |  |
| Llamadas        |             |           |           |                    |          |                                        |  |    |   |        |  |
| Archivos        |             |           |           |                    |          |                                        |  |    |   |        |  |
|                 |             |           |           |                    |          |                                        |  |    |   |        |  |
| Aplicaciones    |             |           |           |                    |          |                                        |  |    |   |        |  |
| ?<br>Ayuda      |             |           |           |                    |          | Escribe un mensaje nuevo               |  |    |   |        |  |
|                 |             |           |           |                    |          | A≠ ! ℓ ∵ @ ₽ ⊳ ₽ …                     |  |    | ⊳ |        |  |

### Pantalla "Equipos"

| < >             | C                            | Busque o escriba un comando                                                                | ×               |
|-----------------|------------------------------|--------------------------------------------------------------------------------------------|-----------------|
| Actividad       | Unirse a un equipo o crea    | r uno                                                                                      | Busca equipos Q |
| Chat<br>Equipos |                              |                                                                                            |                 |
| areas           |                              | código                                                                                     |                 |
| Calendario      | čố <sup>*</sup> Crear equipo | Introducir código<br>¿Tiene un código para unirse a un equipo?<br>Introdúzcalo más arriba. |                 |
| Archivos        |                              |                                                                                            |                 |
| Aplicadones     |                              |                                                                                            |                 |
| (?)<br>Ayuda    |                              |                                                                                            |                 |

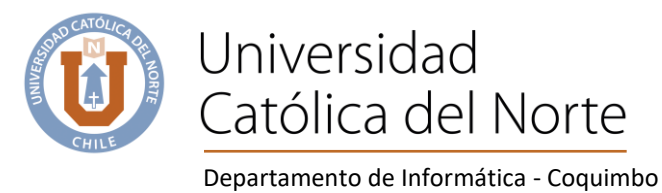

Pantalla "Tareas"

| <b>&lt;</b> > | C | Busque o escriba un comando                                | PR | - | × |
|---------------|---|------------------------------------------------------------|----|---|---|
| Actividad     |   |                                                            |    |   |   |
| =<br>Chat     |   |                                                            |    |   |   |
| Equipos       |   |                                                            |    |   |   |
| Tareas        |   |                                                            |    |   |   |
| Calendario    |   | ;Se necesita una clase para comenzar a usar las tareas!    |    |   |   |
| Llamadas      |   | Profesores: empiecen aquí.                                 |    |   |   |
| Archivos      |   | Alumnos: pidan al profesor que cree la clase para ustedes. |    |   |   |
|               |   |                                                            |    |   |   |
| r\$           |   |                                                            |    |   |   |
| Aplicaciones  |   |                                                            |    |   |   |
| ()<br>Ayuda   |   |                                                            |    |   |   |

## Pantalla "Calendario"

| < >                   |                                | C           | Busque       | e o escriba un comando     |              | 🥐 – 🗆 ×                           | < |
|-----------------------|--------------------------------|-------------|--------------|----------------------------|--------------|-----------------------------------|---|
| Actividad             | Ē                              | Calendario  |              |                            | [            | Qt Reunirse ahora + Nueva reunión |   |
| Chat                  | (‡) Hoy < > Mayo de 2020 ~ (E) |             |              |                            |              |                                   |   |
| iiii<br>Equipos       |                                | 18<br>Iunes | 19<br>martes | 20<br>miércoles            | 21<br>jueves | 22<br>viernes                     |   |
| a<br>Tareas           | 16:00                          |             |              |                            |              |                                   |   |
| Calendario            | 17:00                          |             |              |                            |              |                                   |   |
| Llarmadas<br>Archivos | 18:00                          |             | Un mom       | ento. Cargando su calendar | io           |                                   |   |
|                       | 19:00                          |             |              |                            |              |                                   |   |
|                       | 20:00                          |             |              |                            |              |                                   |   |
| Aplicaciones          | 21:00                          |             |              |                            |              |                                   |   |
|                       | 22:00                          |             |              |                            |              |                                   |   |

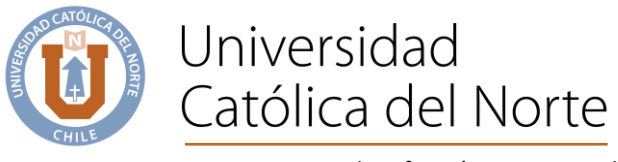

#### Pantalla "Llamadas"

| < >                                |                     | Busque o escriba un comando DP — 🗆 🗙        |  |
|------------------------------------|---------------------|---------------------------------------------|--|
| Actividad                          | Llamadas            | Marcación rápida                            |  |
| Chat                               | 📞 Marcación rápida  |                                             |  |
|                                    | Contactos           | ిరి Agregar marcación rápida టో Nuevo grupo |  |
| Equipos                            | () Historial        |                                             |  |
| areas                              | Correo de voz       |                                             |  |
| Calendario<br>Llamadas<br>Archivos |                     |                                             |  |
|                                    |                     | Agregar contactos y llamarlos               |  |
| Aplicaciones                       |                     |                                             |  |
|                                    | 🗞 Hacer una llamada |                                             |  |

## Pantalla "Archivos"

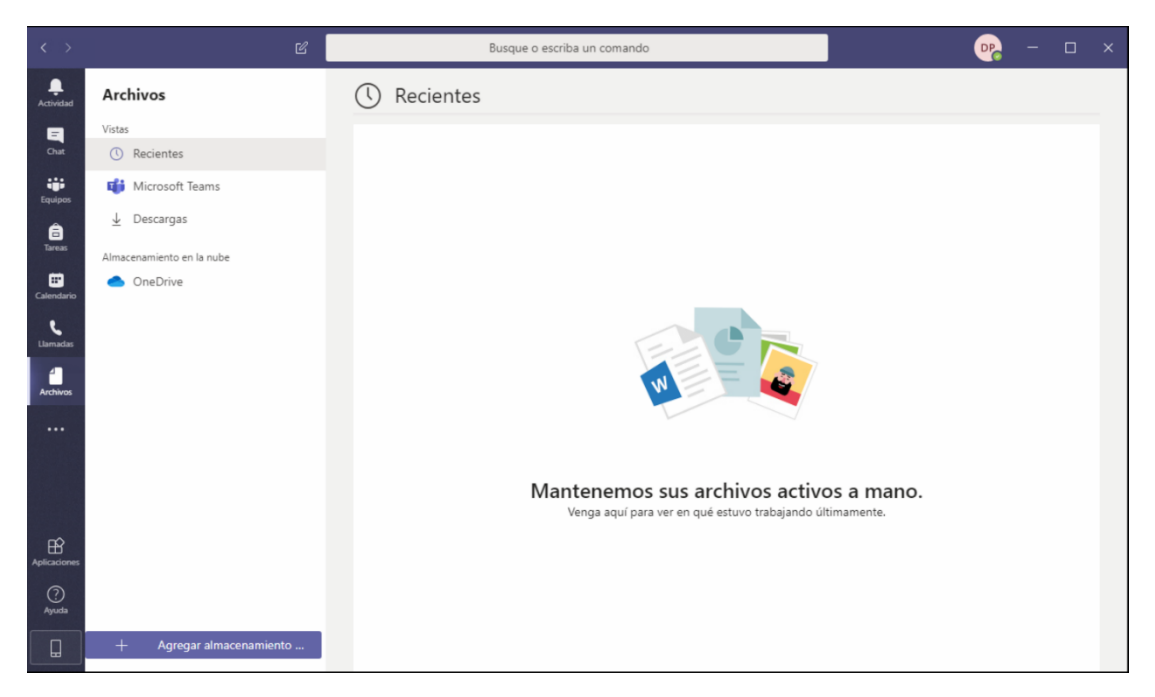

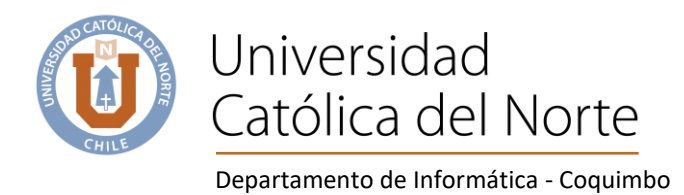

# Para cerrar la sesión en Teams

|              |                                                                                                    | × |
|--------------|----------------------------------------------------------------------------------------------------|---|
|              | Diego Pallero<br>Cambiar imagen                                                                               |   |
| 1° Presionar | <ul> <li>Disponible</li> <li>C Definir mensaje de estado</li> <li>Guardados</li> <li>Configuración</li> </ul> |   |
|              | Zoom - (100 %) + 🖸                                                                                            | 9 |
| 2° Presionar | Métodos abreviados de teclado<br>Acerca de<br>Buscar actualizaciones<br>Descargar la aplicación móvil         |   |
|              | Cerrar sesión                                                                                                 |   |

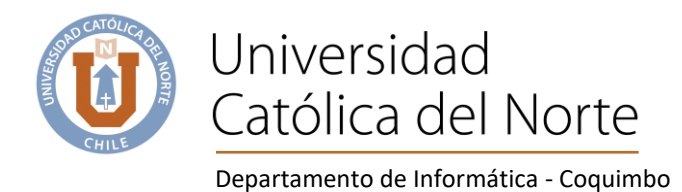

#### Demostración colaborativa en documentos word.

Utilizando Word en equipo local

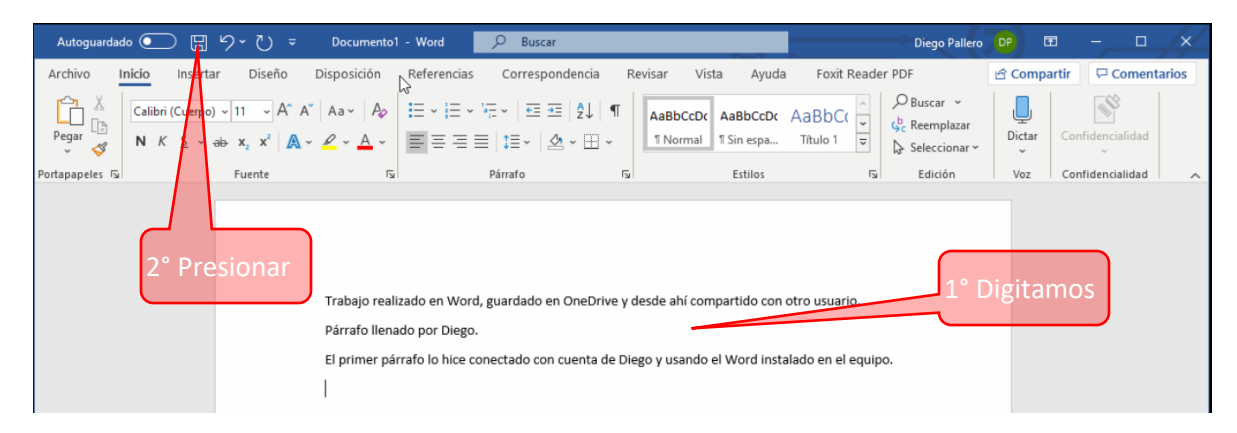

| Nombre d                                                                               | le archivo                                                                                                    |                                       |                                                                                            |                                                             |
|----------------------------------------------------------------------------------------|----------------------------------------------------------------------------------------------------|---------------------------------------|--------------------------------------------------------------------------------------------|-------------------------------------------------------------|
| Trabajo                                                                                | realizado en Word                                                                                                    |                                       | .docx                                                                                      |                                                             |
| <b>F</b> I - :                                                                         |                                                                                                    |                                       |                                                                                            |                                                             |
| Elegir una                                                                             | ubicación                                                                                                    |                                       |                                                                                            | Presior                                                     |
|                                                                                        | OneDrive - alumnos.ucn.cl                                                                                                    |                                       | -                                                                                          | 7                                                           |
|                                                                                        | dpa010@alumnos.ucn.cl » OneDriv                                                                                                    | ve - alumnos.u                        | cn.cl                                                                                      |                                                             |
|                                                                                        |                                                                                                    |                                       |                                                                                            |                                                             |
| Más opcio                                                                              | ones para guardar $ ightarrow$                                                                                                    |                                       |                                                                                            |                                                             |
|                                                                                        |                                                                                                    |                                       |                                                                                            |                                                             |
|                                                                                        |                                                                                                    |                                       |                                                                                            |                                                             |
|                                                                                        |                                                                                                    | Guardar                               | Cancelar                                                                                   |                                                             |
|                                                                                        |                                                                                                    | <u>G</u> uardar                       | Cancelar                                                                                   |                                                             |
|                                                                                        |                                                                                                    | <u>G</u> uardar                       | Cancelar                                                                                   |                                                             |
| ] <mark> </mark>                                                                       | Drive - alumnos.ucn.cl                                                                                                    | <u>G</u> uardar                       | Cancelar                                                                                   |                                                             |
| Ì <mark>,</mark> ∓   Onel<br>Inicio C                                                  | Drive - alumnos.ucn.cl<br>Compartir Vista                                                                                                    | <u>G</u> uardar                       | Cancelar                                                                                   | ×                                                           |
| ] ↓ ↓ Onel<br>Inicio C                                                                 | Drive - alumnos.ucn.cl<br>Compartir Vista<br>> OneDrive - alumnos.ucn.cl >                                                                                   | <u>G</u> uardar<br>∽ ඊ                | Cancelar<br>–                                                                              | □ ×<br>~ ₹                                                  |
| Ì   One<br>Inicio C<br>→ → ↑ -                                                         | Drive - alumnos.ucn.cl<br>Compartir Vista<br>> OneDrive - alumnos.ucn.cl ><br>Nombre ^                                                                       | <u>G</u> uardar<br>~ ♂<br>Estado      | Cancelar<br>–<br>P Buscar en OneD<br>Fecha de modificac                                    | □ ×<br>∨ €<br>trive - alumn                                 |
| ☐ ∓   Onel<br>Inicio C<br>→ ~ ↑ ●                                                      | Drive - alumnos.ucn.cl<br>compartir Vista<br>> OneDrive - alumnos.ucn.cl ><br>Nombre<br>primer semestre 2020                                                 | <u>G</u> uardar<br>→ Č<br>Estado<br>⊘ | Cancelar<br>-<br>Buscar en OneD<br>Fecha de modificae<br>18-05-2020 20:35                  | rrive - alumn<br>ión Tipo<br>Carpeta                        |
| ☐                                                                                      | Drive - alumnos.ucn.cl<br>Compartir Vista<br>OneDrive - alumnos.ucn.cl ><br>Nombre<br>primer semestre 2020<br>Prabajo realizado en Word                      | Guardar<br>✓ Č<br>Estado<br>⊘<br>△    | Cancelar<br>                                                                               | rive - alumn<br>ión Tipo<br>Carpeta<br>Docume               |
| ☐                                                                                      | Drive - alumnos.ucn.cl<br>compartir Vista<br>> OneDrive - alumnos.ucn.cl ><br>Nombre<br>primer semestre 2020<br>Trabajo realizado en Word                    | Guardar<br>→ Č<br>Estado<br>Ø<br>△    | Cancelar<br>—<br>—<br>—<br>—<br>—<br>—<br>—<br>—<br>—<br>—<br>—<br>—<br>—                  | □ ×<br>~ ?<br>rive - alumn<br>ión Tipo<br>Carpeta<br>Docume |
| ☐                                                                                      | Drive - alumnos.ucn.cl<br>compartir Vista<br>> OneDrive - alumnos.ucn.cl ><br>Nombre<br>primer semestre 2020<br>Trabajo realizado en Word                    | Guardar                               | Cancelar<br>                                                                               | ión Tipo<br>Carpeta<br>Docume                               |
| Ccceso rápido<br>Escritorio<br>Descargas<br>Documentos<br>Imágenes<br>Música           | Drive - alumnos.ucn.cl<br>compartir Vista<br>> OneDrive - alumnos.ucn.cl ><br>Nombre<br>primer semestre 2020<br>Trabajo realizado en Word                    | Guardar                               | Cancelar<br>P Buscar en OneD<br>Fecha de modificae<br>18-05-2020 20:35<br>19-05-2020 19:21 | ión Tipo<br>Carpeta<br>Docume                               |
| Ccceso rápido<br>Escritorio<br>Descargas<br>Documentos<br>Imágenes<br>Música<br>Videos | Drive - alumnos.ucn.cl<br>compartir Vista<br>> OneDrive - alumnos.ucn.cl ><br>Nombre<br>primer semestre 2020<br>Primer semestre 2020<br>Primer semestre 2020 | Guardar                               | Cancelar<br>P Buscar en OneD<br>Fecha de modificac<br>18-05-2020 20:35<br>19-05-2020 19:21 | ión Tipo<br>Carpeta<br>Docume                               |

Revisamos OneDrive (debemos tener iniciada la sesión en OneDrive)

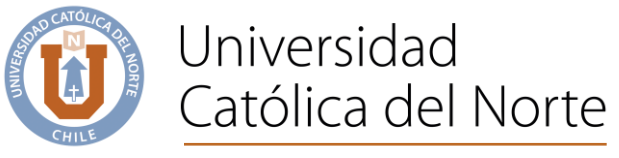

#### Compartimos archivo

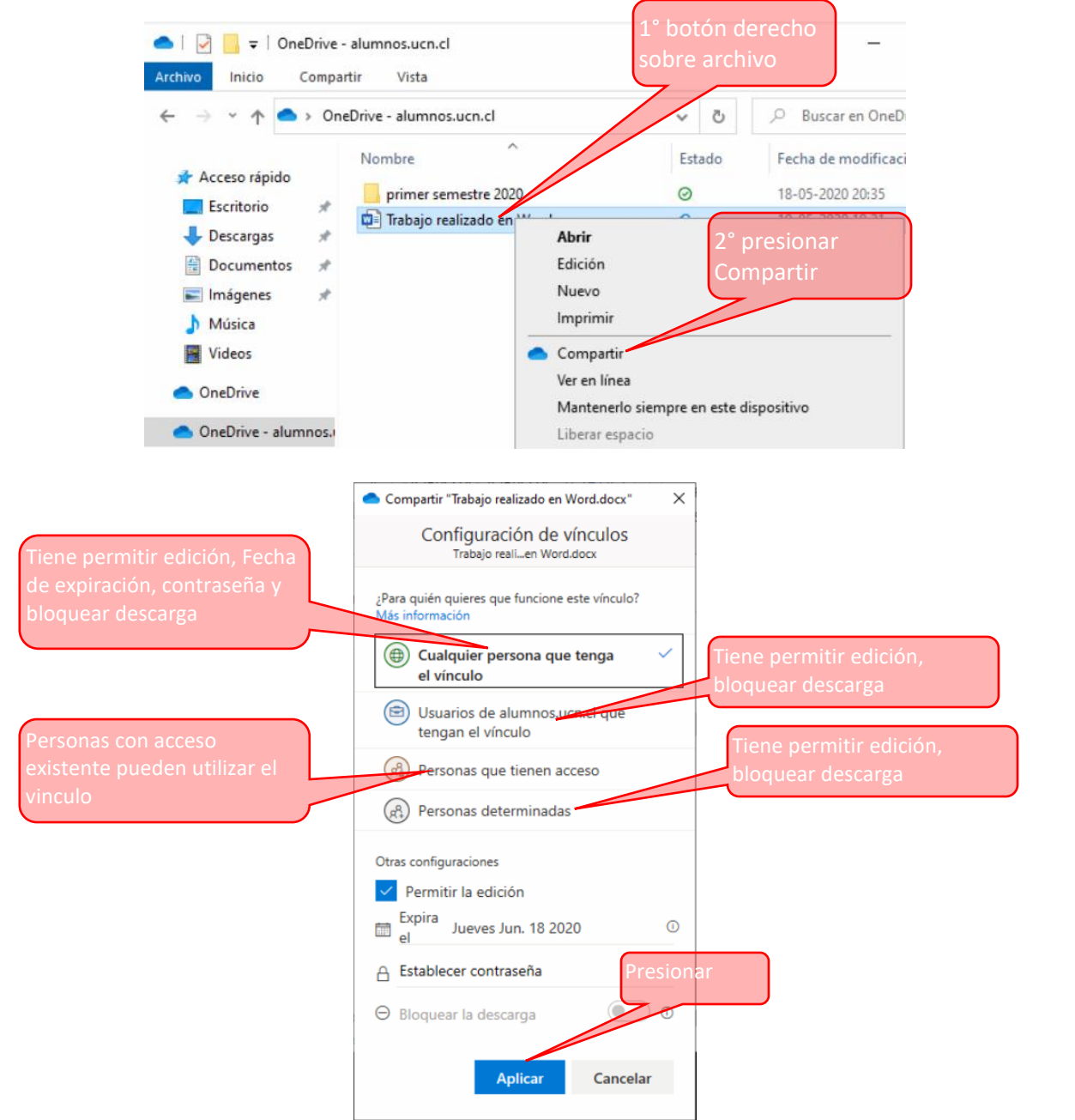

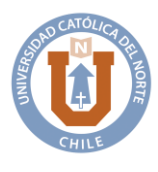

Departamento de Informática - Coquimbo

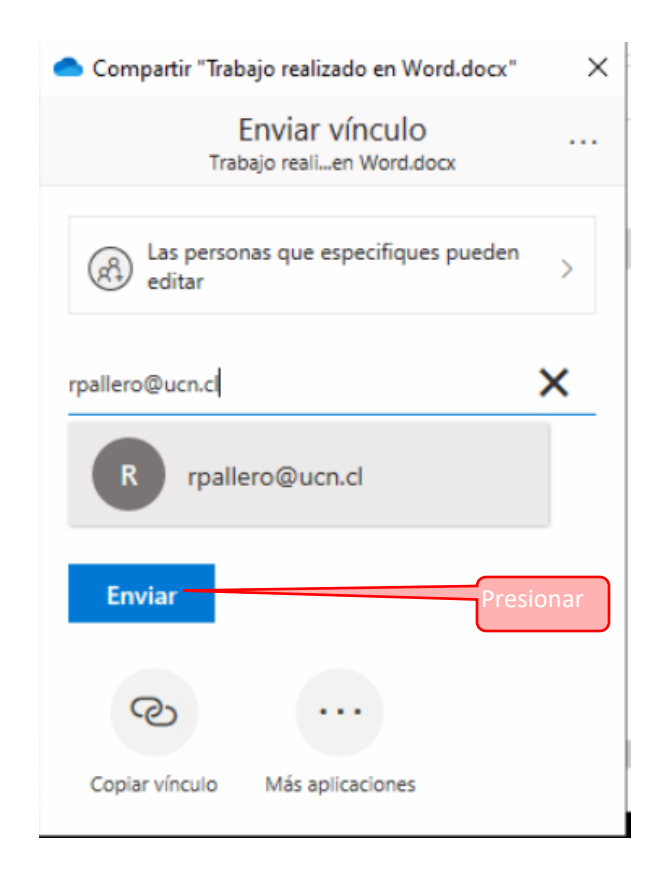

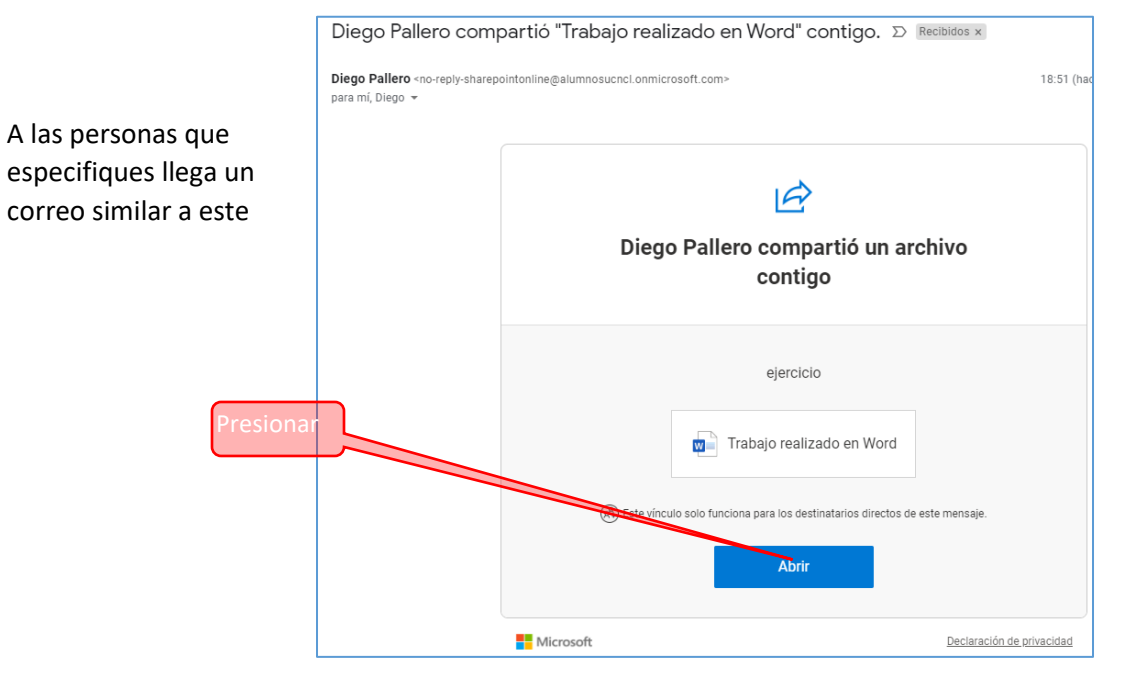

Coquimbo, Larrondo 1281 Fono: (51) 2 209 829 dis.ucn.cl www.ucn.cl

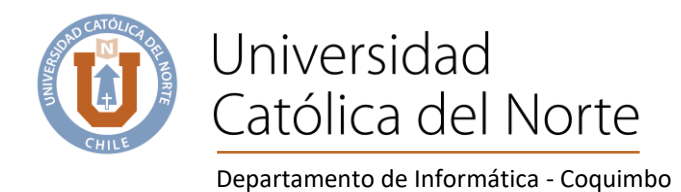

En la ventana anterior, al pinchar sobre el botón abrir, la primera vez que comparte con esa persona, por seguridad se abre otra ventana, se debe presionar el botón enviar, con esto llegará un código de verificación al correo de dicha persona, similar a la siguiente pantalla

| 97263788 es su códig                              | o de verificación de Microsoft OneDrive. 🔈 Recibidos 🗴                                                                                                    |          |  |
|---------------------------------------------------|----------------------------------------------------------------------------------------------------|----------|--|
| <b>no-reply@sharepointonline.com</b><br>para mí ╺ |                                                                                                    | 18:53 (f |  |
| Or                                                | neDrive                                                                                                    |          |  |
|                                                   |                                                                                                    |          |  |
|                                                   | Hola:                                                                                                    |          |  |
|                                                   | Por motivos de seguridad, debe escribir el código siguiente para comprobar su cuenta<br>tener acceso a Trabajo realizado en Word.docx. El código solo funcionará durante 15<br>minutos y si se solicita un nuevo código, este código dejará de funcionar. |          |  |
|                                                   | Código de verificación de cuenta:<br>97263788                                                                                                    |          |  |
|                                                   | ¿Hay problemas con el código?<br>Vea el error y asegúrese de que el identificador de correo electrónico es "6Q23YND". S<br>no es así, busque un correo electrónico actualizado o intente solicitar un nuevo código                                        | i        |  |

Después que ingresa este código, puede trabajar sobre el archivo compartido en forma colaborativa.

| Autoguardado 🗸 💿          | ଜ ୬·ບ <b>଼</b> -                                                                                                    | Trabajo realizado en Word - Guardado 🔸                                                                                                    | 🔎 Diego Pallero 📴 🖻                                                                                                    | ×      |
|---------------------------|----------------------------------------------------------------------------------------------------|----------------------------------------------------------------------------------------------------|----------------------------------------------------------------------------------------------------|--------|
| Autoguardado              | Image: Sector       Diseño       Disposición         Jerpo) ~ 11       A* A*       Aa ~       Ap         2 ~ ab       x, x*       A ~ ∠ ~ A ~       Fuente       5         Fuente       15       Fuente       5         Fuente       15       Fuente       5         Fuente       15       Fuente       5         El primer párrafo       Puedo escribir en       Si, Estamos trabaj         Esta la escribí (y e       Esta la escribí (y e       Fuente | Trabajo realizado en Word - Guardado +         Referencias       Correspondencia       Revisar       Vista         I = + i = + i = +       I = I = 2 ↓ I       AaBbCcbc       Aa         I = = = = = 1 = +       I = +       I = +       I = +         Párrafo       Porpietario g       Porpietario g         Párrafo       Párrafo       Vista         I = +       Párrafo       Porpietario g         I = +       Párrafo       I = +         Párrafo       I = +       I = +         Párrafo       I = +       I = +         Párrafo       I = +       I = +         Párrafo       I = +       I = +         Párrafo       I = +       I = +         Párrafo       I = +       I = +         Párrafo       I = +       I = +         Párrafo       I = +       I = +         Párrafo       I = +       I = +         Párrafo       I = +       I = +         Párrafo       I = +       I = +         Párrafo       I = +       I = +         I = +       I = +       I = +         I = +       I = +       I = +         I = +       I = +       I = + </td <td>Ayuda Foxich ader PDF<br/>Bbbccbc AaBbr (<br/>Titule<br/>del archivo<br/>stalado en el equipo.<br/>Persona que tier<br/>acceso al archivo</td> <td>- C ×</td> | Ayuda Foxich ader PDF<br>Bbbccbc AaBbr (<br>Titule<br>del archivo<br>stalado en el equipo.<br>Persona que tier<br>acceso al archivo | - C ×  |
| Página 1 de 1 55 palabras | s []] Español (Chile)                                                                                                    | ĵ                                                                                                    | [b], Concentración 🏨 🗐 🐻 – ——                                                                                                    | + 100% |